# 1. Wire Controller LCD Display

After connection to the electricity, the below image will be displayed in the wire controller. Select Polski and touch "Next" to enter system. If not touching "Next" for more than 2 minutes, the default selected language will be applied to enter system and screen will turn off automatically.

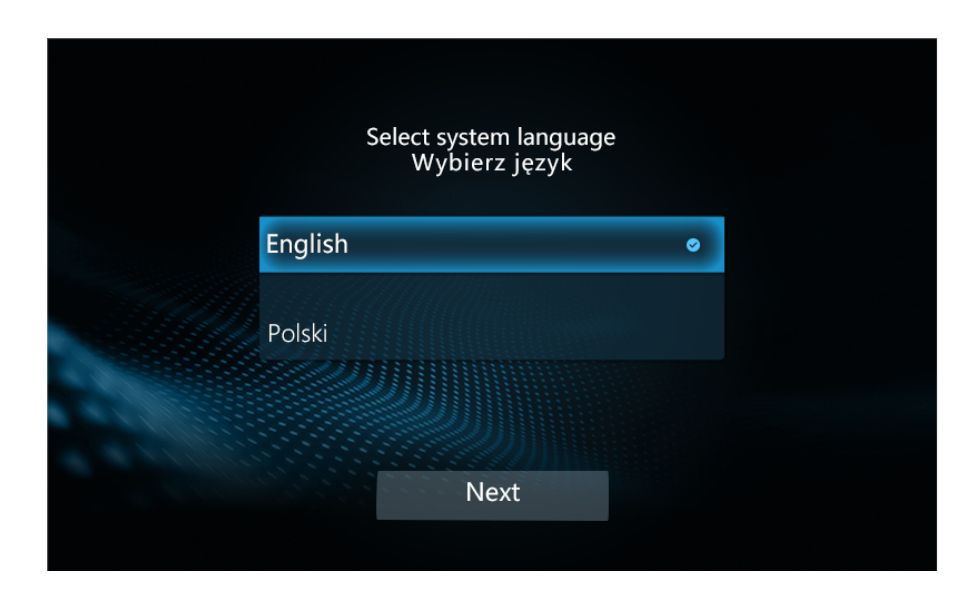

After entering the system, the below image will be displayed in the wire controller. After communication of 3 seconds, it will display the normal page. Touching will be accompanied by the sound, and the screen will be turned off automatically if there is no touch operation for 2 minutes. The screen can be turned on by touching.

If the communication fails, the below image will remain.

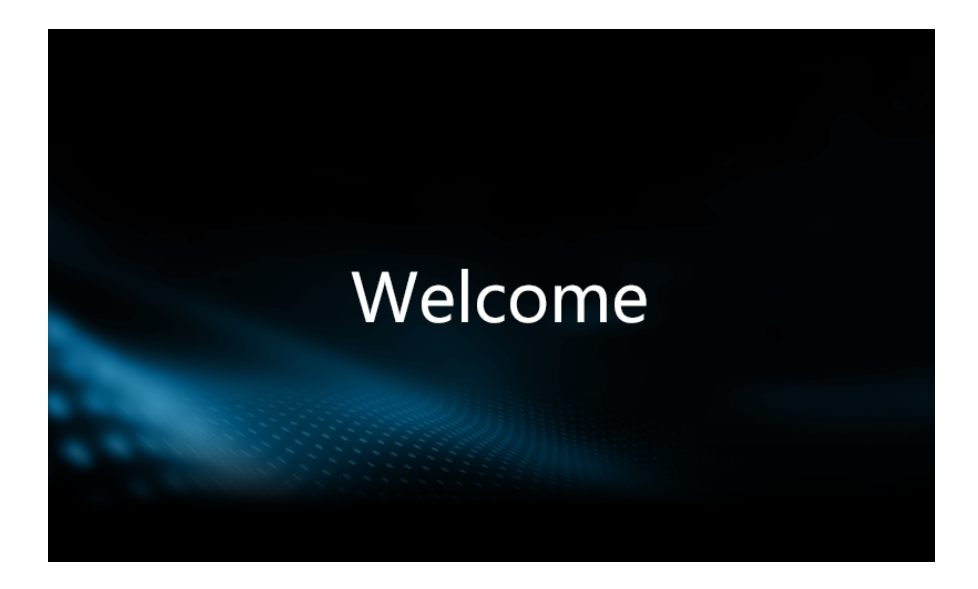

1.1 Single Mode Interface

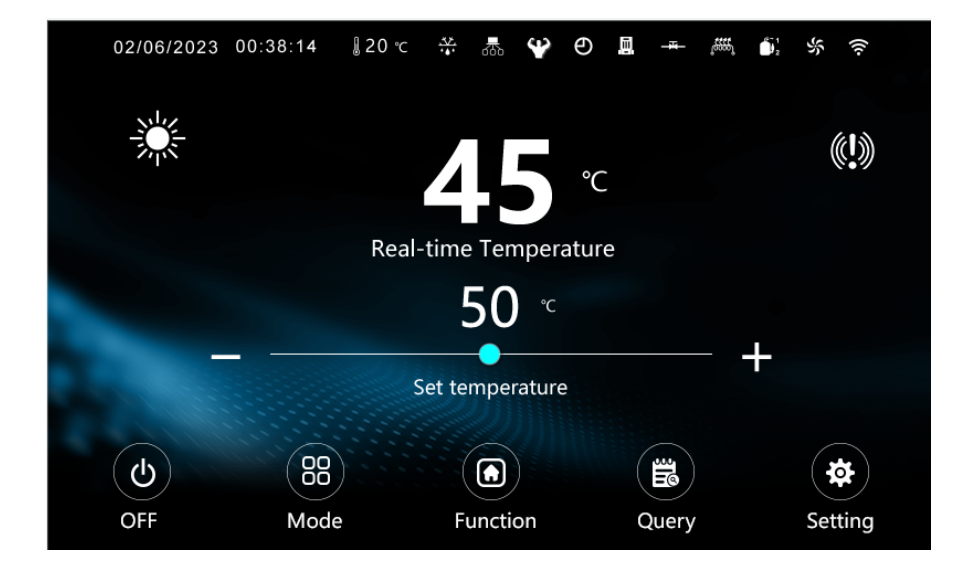

## 1.2 Combination Mode Interface

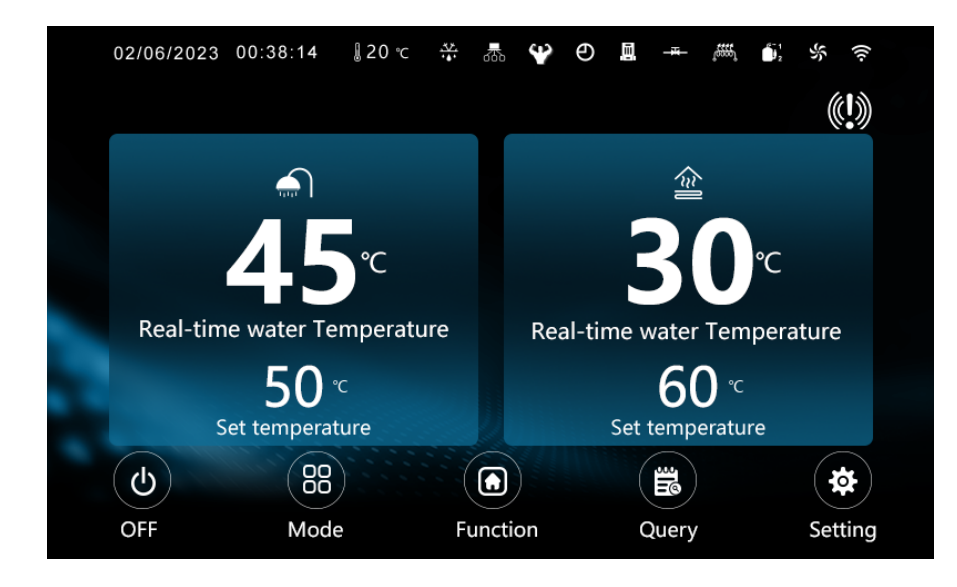

## **1.3 Icon Description**

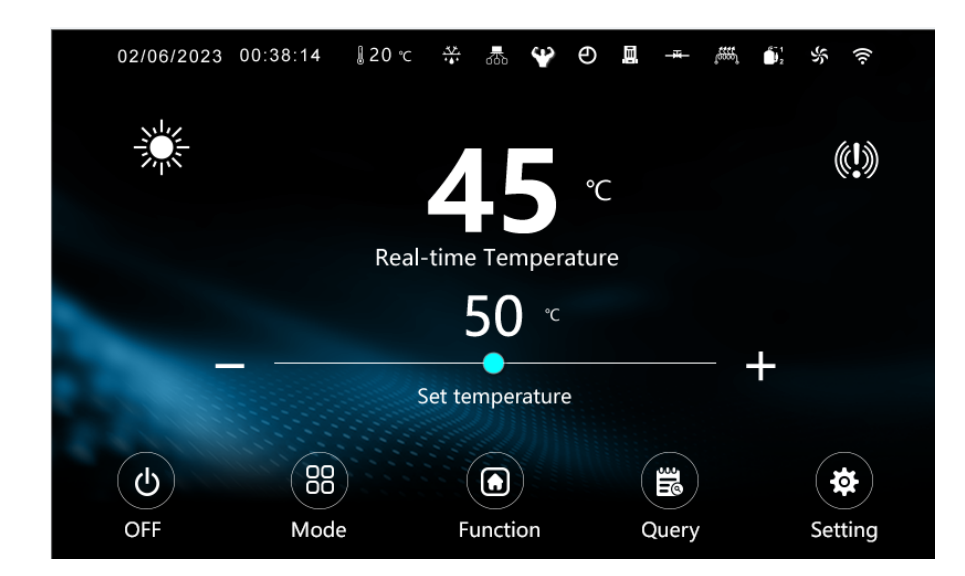

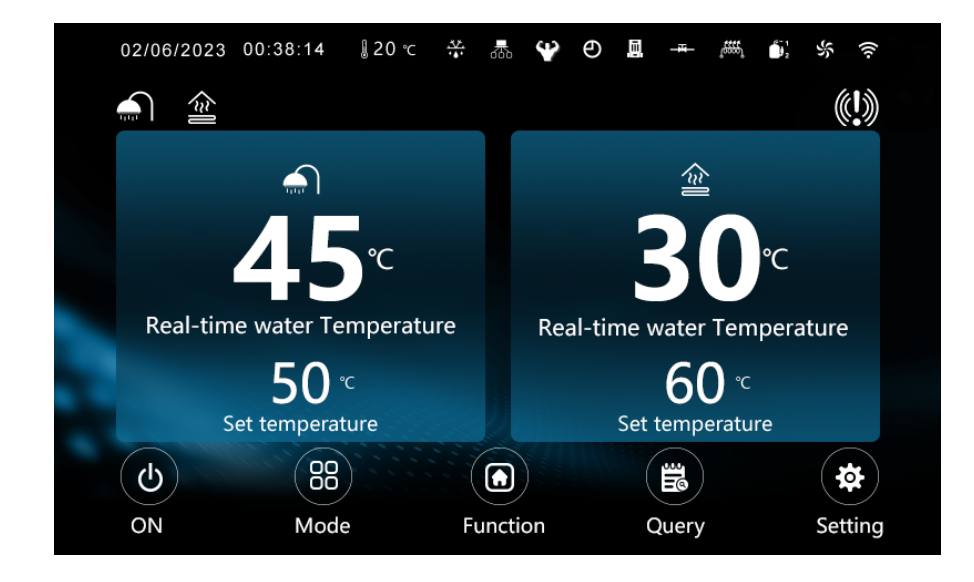

1. At the top of the main interface, it is displayed from left to right: day-month-year, current time, current ambient temperature, defrost, cascade, mute/power mode, timer, water pump, return valve, electric heating, compressor, fan motor, and WIFI.

2.Below the day-month-year icon, the current operating mode is displayed.

- 3. Below the WIFI icon, a fault prompt is displayed.
- 4. Specific instructions:

|   | Underfloor Heating        |
|---|---------------------------|
|   | Hot Water                 |
|   | Heating                   |
| * | Cooling                   |
|   | Hot Water + Heating       |
|   | Hot Water + Floor Heating |
|   | Hot Water + Cooling       |

Fault Display:when there is a unit fault, "We blinks. Click this icon to enter the real-time fault/ fault record view;

Defrost Display:When the unit enters defrosting, "<sup>\*\*\*</sup>" will always display; When the refrigerant recovery is running, "<sup>\*\*\*</sup>" will blinks;

Cascade Display:When the unit network is running, "main always display;

Mute Mode Display:When the unit enters silent mode, "<sup>2</sup>"will always display;

Power Mode Display:When the unit enters power mode, "W" will always display;

Timer Display:When enabling timer function, """ will always display;

Water Pump Display:When water pump is running, "Image: "Will always display; Return Water Display:When return valve is running, "Image: "Will always display; when return valve is not running but set return water timer, "Image: "Will blink; Electric Heating Display:When electric heating is running, "Image: "Will always display; when electric heating is not running but fast heat is enabled, "Image: "Will blinks at the frequency of 1Hz. When electric heating is not running but germicidal is enabled, "Image: "Will blinks at the frequency of 1Hz.

of 0.5Hz.

Compressor Display:When compressor is running, "D" will always display;

Fan Motor Display:When fan motor is running, "San Will always display;

WIFI Display:When unit is successfully connected to WIFi, "S" will always display;

# 2、Wire Controller Operation

## 2.1 Temperature setting

## 1. Single Mode

Click "+" and "-" on the main interface to adjust the set temperature of the current mode;
 Drag the slide bar to set the setting temperature of the current mode;

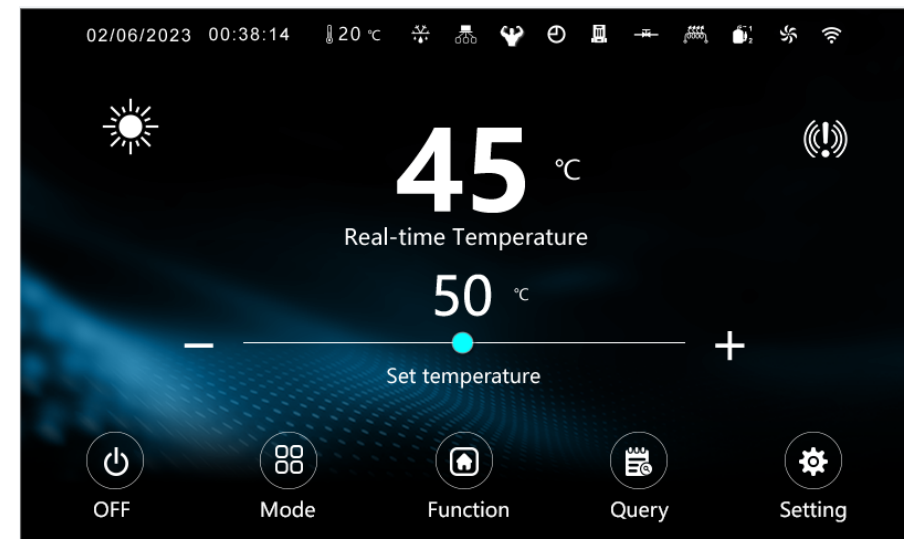

3. Click the set temperature value, enter the set temperature on the pop-up keyboard, press "Enter" to confirm, and the set temperature of the current mode can be modified.

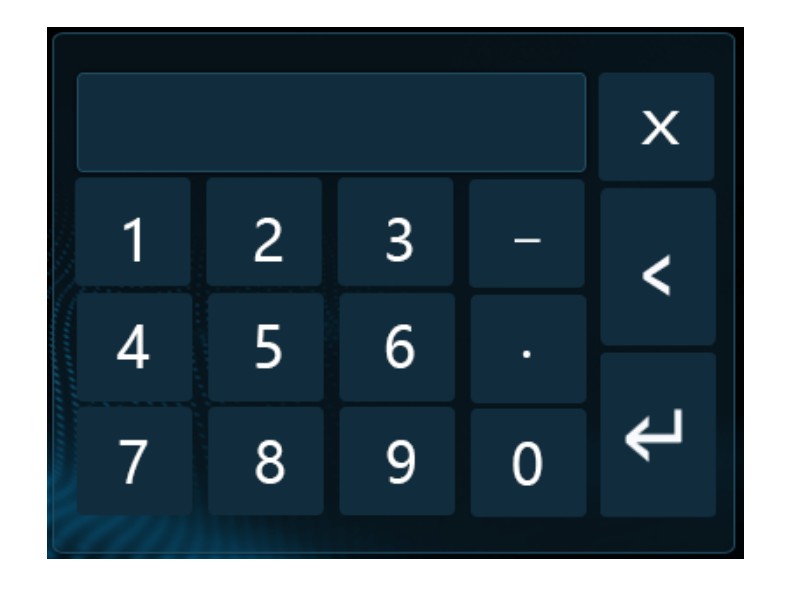

## 2.1.2 Combination Mode

Click the set temperature value, enter the set temperature on the pop-up keyboard, press "Enter" to confirm, and the set temperature of the current mode can be modified.

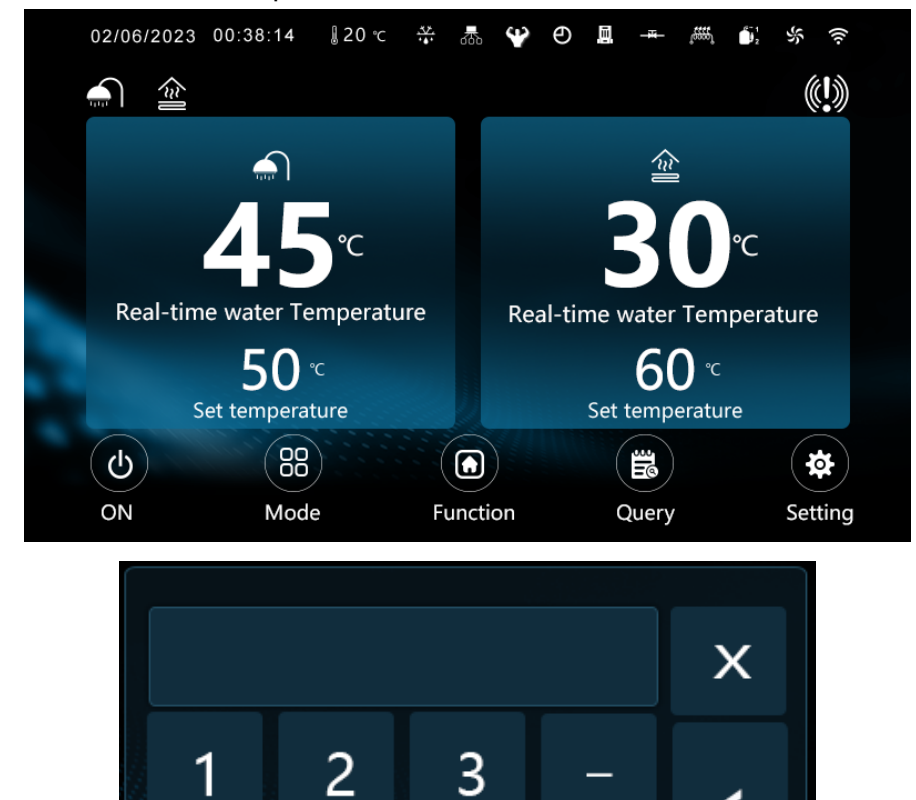

6

9

•

0

**2.2 Power button:** When the screen is on, touch" to power on or power off the unit;

5

8

4

7

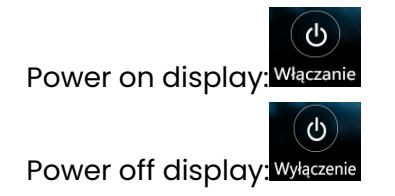

## 2. Mode button:

When the screen is on, touch "<sup>30</sup>" to enter the unit mode selection. Then touch corresponding mode to switch mode. Press the upper left or upper right corner to return to the home page.

| < Mode                |                           | Back to main page 🚭 |
|-----------------------|---------------------------|---------------------|
|                       | Wator                     |                     |
| - Hea                 | iting                     |                     |
| 🔆 Coc                 | bling                     |                     |
| 🟦 Und                 | lerfloor Heating          |                     |
| <b></b> )+ <b>;;;</b> | Hot Water + Cooling       |                     |
|                       | Hot Water+Heating         |                     |
| <b>€</b> +            | Hot Water + Floor Heating |                     |
|                       |                           |                     |

## 2.4 Function button:

When the screen is on, touch" "to enter the function selection page. Under this page, press "<" ">" to switch pages.

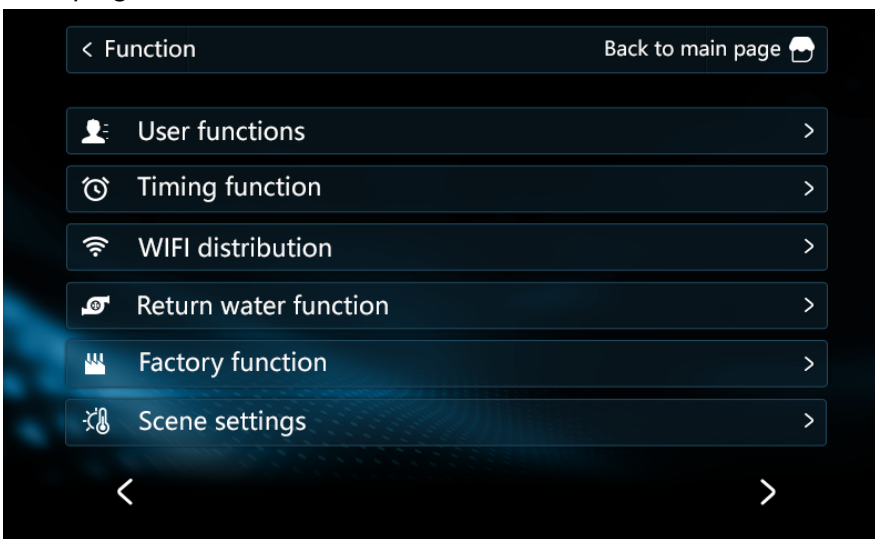

## 2.4.1 User Function operation

In function selection page, touch "User functions" to enter user function operation.

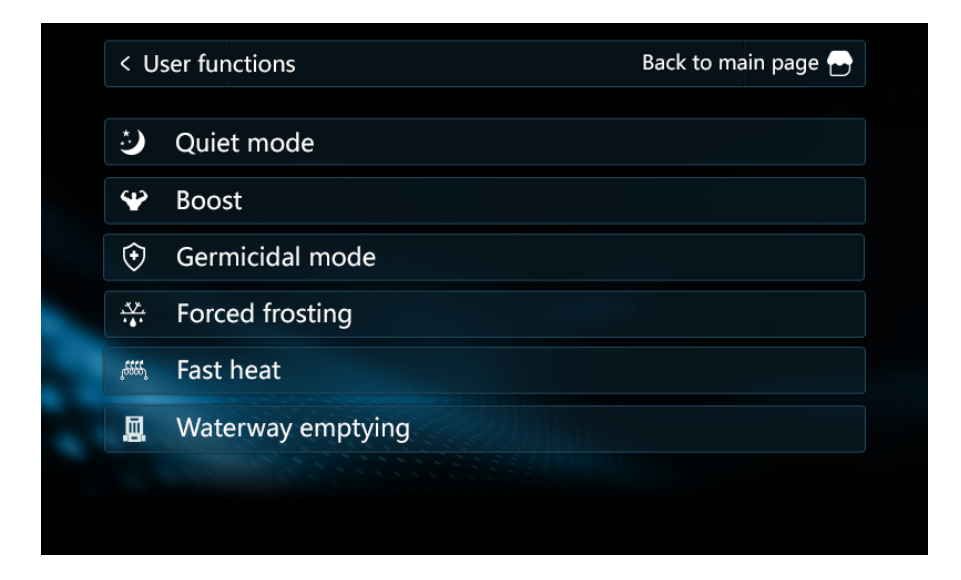

From top to bottom, they are quiet mode, boost mode, germicidal mode, forced frosting, fast heat, and waterway emptying air; click the corresponding button to activate/deactivate the corresponding function.

l.Quiet mode:"Quiet"can be touched anytime to activate or deactivate silent mode. In quiet mode the compressor /fan motor operates at low frequency and the capacity of the unit is reduced.

2.Boost mode:"Boost" can be touched anytime to activate or deactivate boost mode. In the boost mode, the compressor or fan motor operates at high frequency, and the capacity of the unit is increased.

3.Germicidal:When the current mode is not in the cooling mode, and when the hot water mode is enabled, touch "Germicidal mode" to activate or deactivate germicidal.

4.Forced defrosting: When the current mode is not in the cooling mode, touch"Forced frosting"to activate or deactivate forced defrosting; When the defrost is activated, the machine determines whether to enter defrost according to the current working conditions.

5.Fast heat: When the current mode is not in the cooling mode, touch"Fast heat"to activate or deactivate fast heat. This function is automatically turned off when heated to the set temperature.

6.Waterway emptying air: This function can be turned on when the unit is power off, touch "Waterway emptying" to activate waterway emptying air. In this mode, the water pump will turn on automatically. When the unit is power on, this mode will exit automatically.

## 2.4.2 Set the timer control of power on and off

In the function selection page, touch "Timing function" to enter the page of timer control of power on and power off.

1. Touch "Repeat" to set timer for everyday, and the unit will be running in the set time-frame everyday.

2. Select any button of from Monday to Sunday to enable weekly timer, for example every Monday, every Tuesday, every Wednesday, or etc. If the time-frame of any day is not set, then timer will not start. Click the time period to enter the time setting of the time period, enter the time through the keyboard, click "Enter", and then click the button "ON/OFF" to start/close the time period, press "OK" to save after the setting is completed.

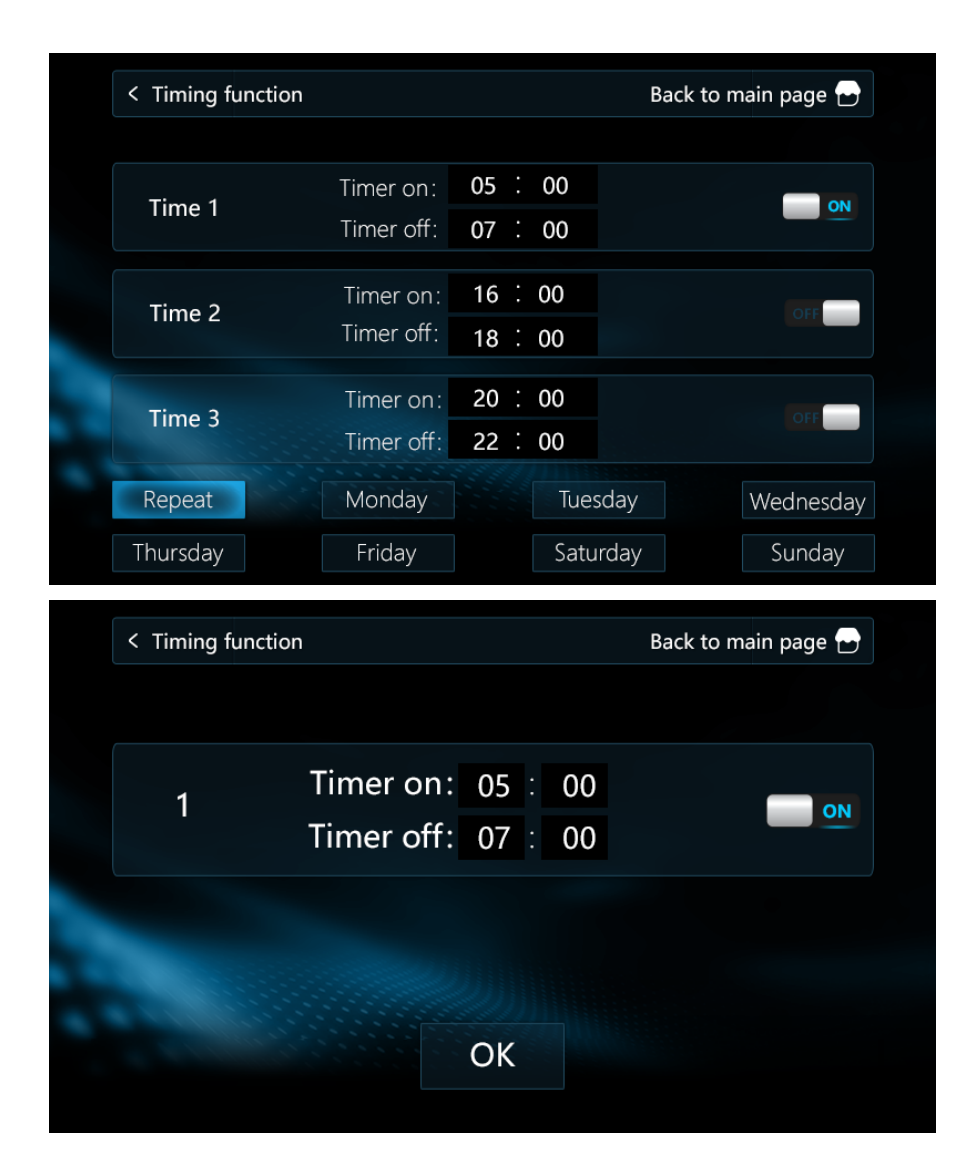

## 2.4.3 WIFI Distribution

In the function selection page, touch "WIFI distribution" to enter WIFI operation page. Touch "ON/OFF" in"Intelligent WIFI Distribution Network" to activate/deactivate the intelligent network distribution.

Touch "ON/OFF" in "AP Distribution Network" to activate/deactivate the AP Distribution Network.

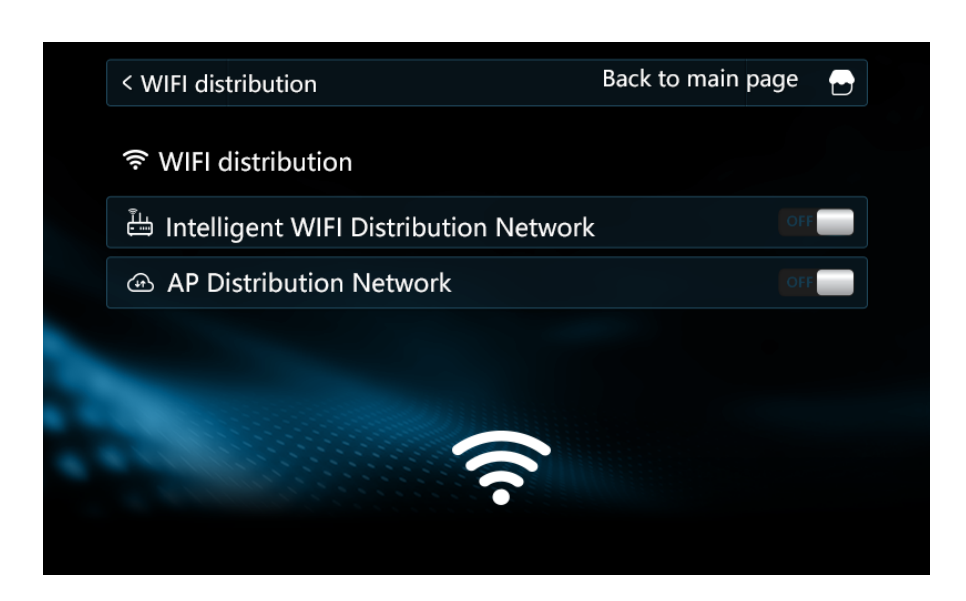

## 2.4.4 Timed return water temperature

In the function selection page, touch "Return water function" to enter timed return water query page.

Touch the time area can edit the time, and using the pop-up keyboard to input time, and touch "Enter", and touch "ON/OFF" to enable the timer, and finally touch "OK" to save.

If the timed return water function is set, the return water pump can only be turned on within the set time period; if the timed return water function is not set, the return water pump can be turned on at any time.

| K Return water | function                                                                         | Back to main page 🕁 |
|----------------|----------------------------------------------------------------------------------|---------------------|
| Time 1         | Timer on:       06       :       00         Timer off:       12       :       00 | OFF                 |
| Time 2         | Timer on: 13 : 00<br>Timer off: 18 : 00                                          | OFF                 |
| Time 3         | Timer on:         20 :         00           Timer off:         22 :         00   | OF                  |
|                |                                                                                  |                     |
|                |                                                                                  |                     |
| < Return water | function                                                                         | Back to main page 🚭 |
| < Return water | function<br>Timer on: 06 : 00<br>Timer off: 12 : 00                              | Back to main page 🕑 |

## 2.4.5 Factory function

In the function selection page, touch "Factory funtion" and input "1122" in the pop-up keyboard to enter the factory function setting page.

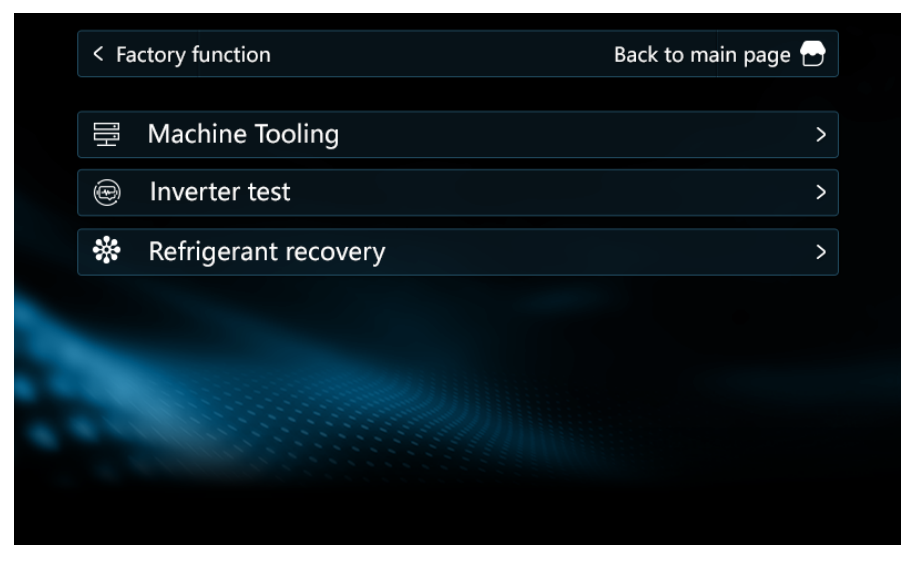

## 1.Program version setting:

In factory function setting page, touch "Machine Tooling" to enter program version setting page. Touch number can enter the setting, and use the pop-up keyboard to enter program version setting. Finally, touch "Enter" to finish the setting.

| < Machine Tooling     | Back t | o main page 🔁 |
|-----------------------|--------|---------------|
| Current machine model | 110    |               |
|                       |        |               |
|                       |        |               |
|                       |        |               |
|                       |        |               |
|                       |        |               |

## 2.Testing Mode:

In factory function setting page, touch " Inverter test" to enter factory setting page. This page can allow users to manually control the working status of compressor, fan motor, EEV1, EV11, and water pump, and even Enter/Exit IPLV testing mode. This function is generally used in laboratory tests.

Click the number and button "ON/OFF" to manually control the corresponding compressor frequency, fan frequency, EEVI opening, EVII opening, enter/exit IPLV test, and water pump speed. Click the number, enter the corresponding number through the keyboard, and click "Enter" to complete the setting of the target frequency, opening and speed.

| < Inver | ter test |   |    | Back to main page 🚭 |
|---------|----------|---|----|---------------------|
|         | <u> </u> | 0 | Hz | OFF                 |
|         | \$       | 0 | Hz | OFF                 |
|         | EEV1     | 0 | Р  | OFF                 |
|         | EVI1     | 0 | Р  | OFF                 |
|         | IPLV     |   |    | OFF                 |
|         |          | 0 | %  | OFF                 |
|         |          |   |    |                     |

## 3. Refrigerant recovery function:

In factory function setting page, touch "Refrigerant recovery" to enter refrigerant recovery page. Touch "No/Yes" to confirm/cancel refrigerant recovery. After 20 minutes of refrigerant recovery running, the unit will automatically exit refrigerant recovery.

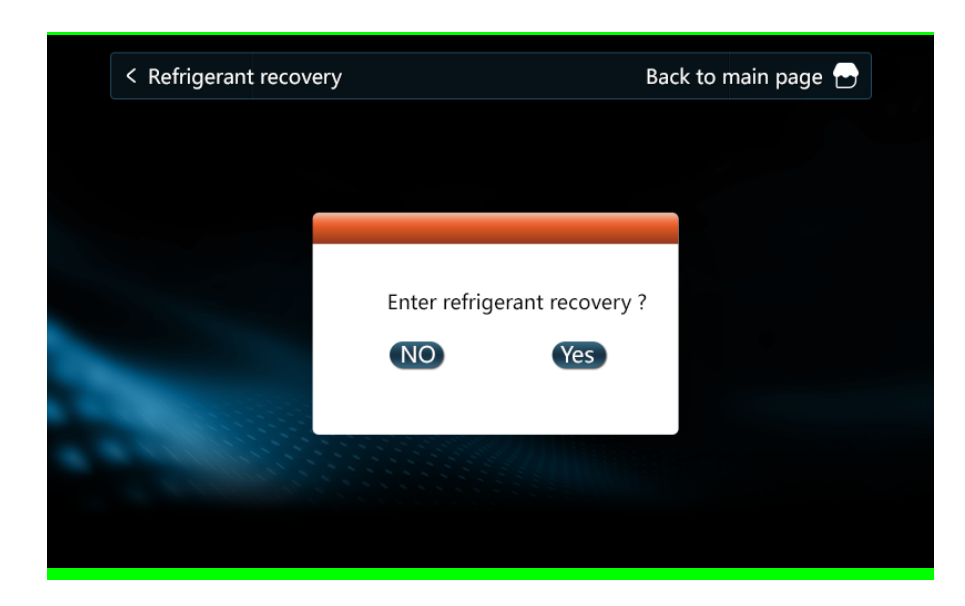

## 2.4.6 Scene setting

In factory function setting page, touch "Scene settings" to enter scene setting page.

- 1. Touch "Repeat" to set everyday running. Unit will run according to the set time and set mode.
- 2. Select any button of from Monday to Sunday to enable weekly timer, for example every Monday, every Tuesday, every Wednesday, or etc. If the time-frame of any day is not set, then timer will not start.
- 3. 6 scenes can be set by each day. Touch "ON" to activate/deactivate the scene setting.
- 4. Touch the scene which needs modification, touch "Tryb" to switch operation mode. Touch time can edit the timeframe. By input the number in pop-up keyboard to edit the time frame and touch "ON" to activate/deactivate the setting, and then touch "OK" to save.
- 5. Scene operation: When the time enters the set time, the operation mode and set temperature will automatically switch to the value set by the scene, but the state of power

on and off will not be changed.

| < Sce                     | ne settings            |                                               |                | Ва                                                    | ick to ma | in page 🗗  |
|---------------------------|------------------------|-----------------------------------------------|----------------|-------------------------------------------------------|-----------|------------|
| 1                         | Time:<br>Mode:         | 06∶00<br>☀                                    | *              | Set Temp: 25                                          |           |            |
| 2                         | Time:<br>Mode:         | 12 ∶ 00<br>☀                                  | *              | Set Temp: 25                                          |           |            |
| 3                         | Time:<br>Mode:         | 13∶00<br>☀                                    | *              | Set Temp: 25                                          |           |            |
| 4                         | Time:<br>Mode:         | 18:00<br>兼                                    | *              | Set Temp: 25                                          |           |            |
| 5                         | Time:<br>Mode:         | 20:00<br>※                                    | *              | Set Temp: 25                                          |           |            |
| 6                         | Time:<br>Mode:         | 22:00<br>☀                                    | *              | Set Temp: 25                                          |           |            |
|                           |                        |                                               |                |                                                       |           | Wednesday  |
| Repea                     | t                      | Monday                                        |                | luesday                                               |           | weariesday |
| Repea<br>Thursd           | t<br>ay                | Monday<br>Friday                              |                | luesday<br>Saturday                                   |           | Sunday     |
| Repea<br>Thursd           | t<br>ay<br>ing functio | Monday<br>Friday<br>n                         |                | Saturday<br>Ba                                        | ack to ma | Sunday     |
| Repea<br>Thursda<br>< Tim | t<br>ay<br>ing functio | n<br>Timer or                                 | n: 05          | Iuesday<br>Saturday<br>Ba                             | ick to ma | in page 🕑  |
| Repea<br>Thursda<br>< Tim | t<br>ay<br>ing functio | Timer of                                      | n: 05<br>f: 07 | Iuesday     Saturday     Ba     i     00     i     00 | nck to ma | in page 🕞  |
| Repea<br>Thursd.<br>< Tim | t<br>ay<br>ing functio | n<br>Timer or<br>Timer of                     | n: 05<br>f: 07 | Iuesday     Saturday     Ba     5     00     7     00 | ick to ma | in page 🕞  |
| Repea<br>Thursda<br>< Tim | t<br>ay<br>ing functio | Monday<br>Friday<br>n<br>Timer or<br>Timer of | n: 05<br>f: 07 | luesday<br>Saturday<br>Ba                             | nck to ma | in page 🕞  |

## 7. Dual temperature zone function

In factory function setting page, touch ">" to switch between pages. If "Double temperature zone" is with dark color, it means the dual temperature zone function is not activated. It is default as disabled.

Touch on the upper left corner or upper right corner to return to the home page, and touch " "To enter setting page, and touch "Factory Parameters" and touch "Enter" to enter parameters setting page. Touch "<"">" to check the parameter of P257, and touch the value on the right hand side to enter the page of modifying parameters. Touch the number on the right of "set value" to modify. Input "0" in the pop-up keyboard, and touch "Enter" and touch "OK" to save parameters.

Click on the upper right corner to return to the home page, or touch again " to enter function selection page. Touch ">" to switch to the dual temperature function page. Now "Double temperature zone" will light, touch it can view the temperature od the dual zone.

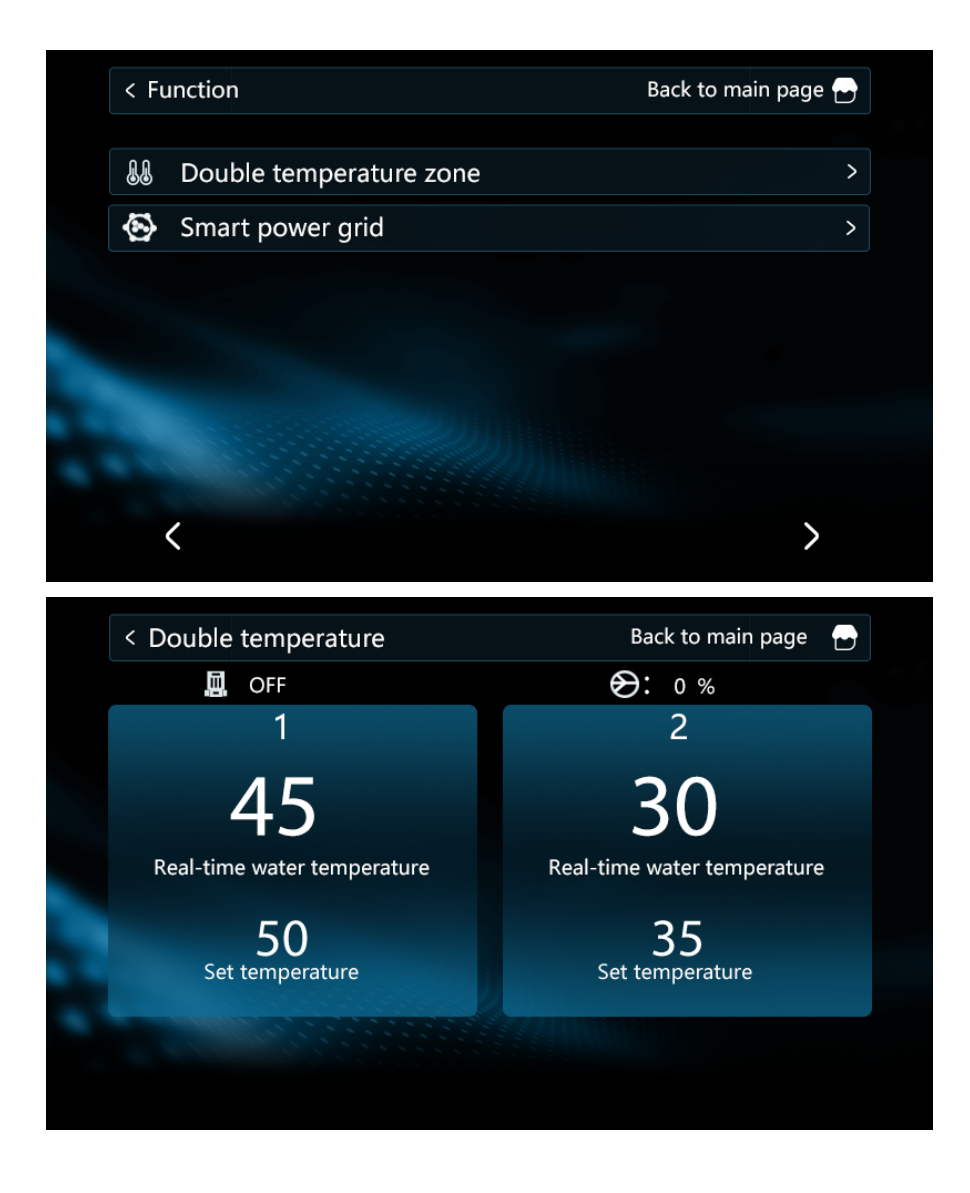

## 2.4.8 SG-Ready

In the function selection page, touch ">" to switch to the next page. If "Smart power grid" is dark, it means that SG-Ready is not enabled, and it is disabled by factory default.

Click on the upper left corner or upper right corner to return to the home page, touch "Sea" to enter the settings page. Touch "Factory Parameters", and touch "Enter" in the pop-up keyboard to enter parameters setting page. Press "<" >" to query the parameter P255, click the parameter value on the right to enter the page of modifying the parameter value. Touch the value on the right of "set value" to input "0" in the pop-up keyboard, and touch "Enter", and touch "OK" to save parameters.

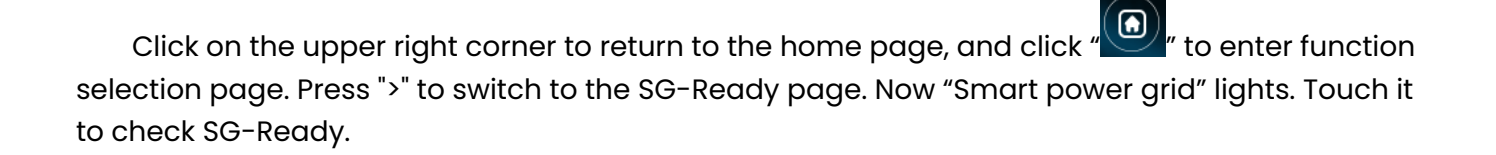

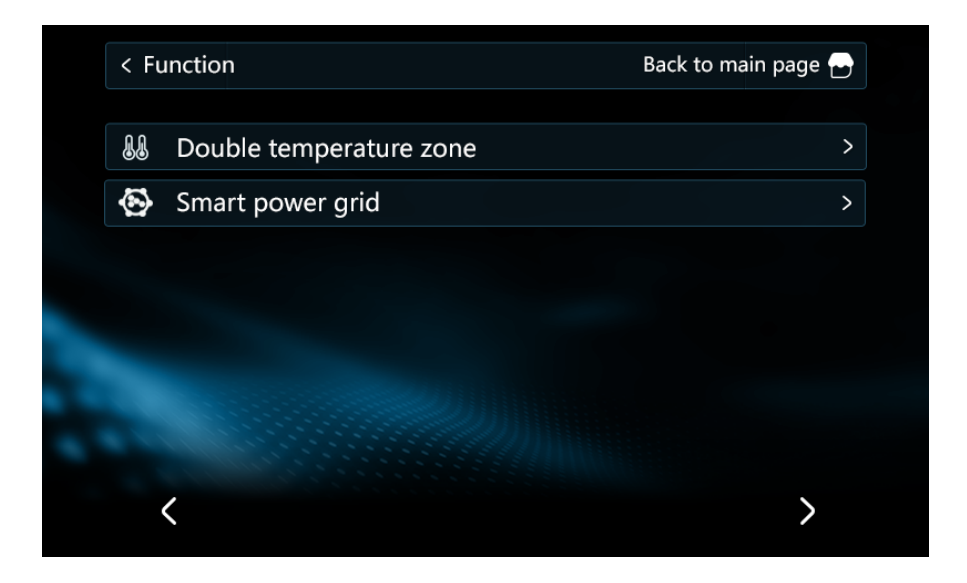

| < Smar | t power grid                               | Back to main page 🚭 |  |
|--------|--------------------------------------------|---------------------|--|
|        |                                            |                     |  |
|        | Peak grid running time : 0<br>( 30 ~ 999 ) |                     |  |
|        | Mode: 5                                    |                     |  |
|        | SG state: ALL                              | OFF                 |  |
|        |                                            |                     |  |
|        |                                            |                     |  |

## 2.5 Parameter query key

In the main interface when the screen is on, press "<sup>1</sup> to enter parameters query page.

## 2.5.1 User parameter modification

In the parameter query page, touch "User Parameters" to enter the user parameter list and press "<" ">" to switch pages. Click the parameter value on the right to enter the parameter value modification page. Touch the value on the right of "set value" to input modified value in the pop-up keyboard and touch "Enter" and "OK" in a row to save the parameters.

| < Us | er Parameters                            | Back to ma | in page 🗗 |
|------|------------------------------------------|------------|-----------|
| Numb | er Parameter                             | Value      | Unit      |
| 1    | Heating set temperature                  | 30         | °C        |
| 2    | Cooling set temperature                  | 22         | ℃         |
| 3    | Floor heating set temperature            | 60         | °C        |
| 4    | Hot water set temperature                | 55         | °C        |
| 5    | Air conditioning return difference value | 5          | °C        |
| <    | 1                                        |            | >         |

| < Us                        | er Parameters                           | Back to ma | ain page 🗗 |
|-----------------------------|-----------------------------------------|------------|------------|
| Numb                        | er Parameter                            | Value      | Unit       |
| 6                           | Floor heating return difference value   | 5          | °C         |
| 7                           | Hot water return difference value       | 5          | °C         |
| 8                           | High temperature sterilization function | 1          |            |
| 9                           | 9 Sterilization interval days           |            | Day        |
| 10 Sterilization start time |                                         | 23         | h          |
| <                           | 2                                       |            | >          |

| < Us | er Parameters                     | Back to ma | in page 🗗 |
|------|-----------------------------------|------------|-----------|
| Numb | er Parameter                      | Value      | Unit      |
| 11   | Sterilization running time        | 10         | min       |
| 12   | Sterilization temperature setting | 70         | °C        |
| 13   | Return water mode                 | 0          |           |
| 14   | Return water temperature          | 40         | °C        |
| 15   | Return water return difference    | 5          | °C        |
| <    | 3                                 |            | >         |

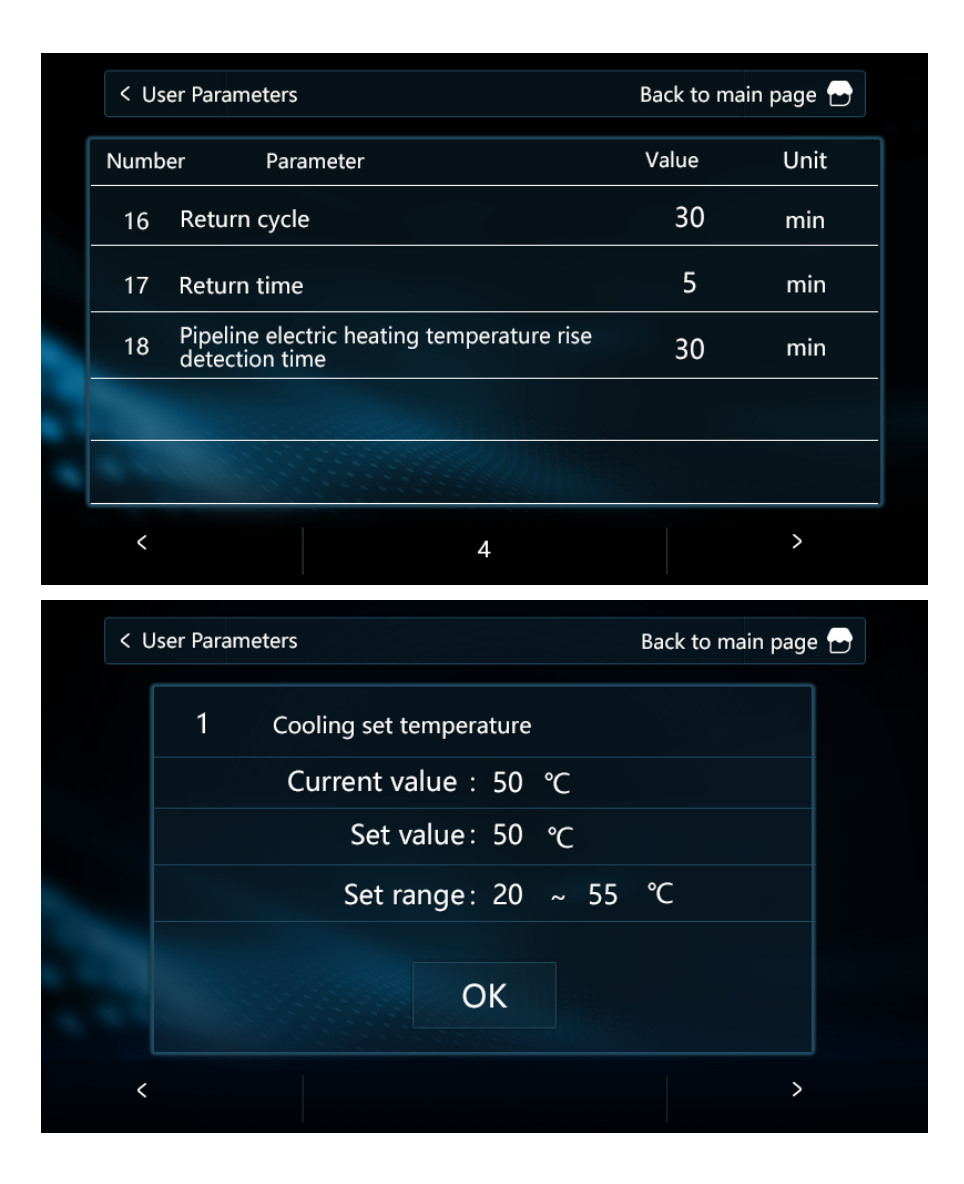

## 2.5.2 Query of operating parameters

In the parameter query page, touch"System Parameters" to enter the operating parameters to view. Press "<" ">" to switch pages.

| < Sy | stem Parameters                  | Back to ma | in page 🗗 |
|------|----------------------------------|------------|-----------|
| Numb | er Parameter                     | Value      | Unit      |
| 1    | Compressor operating frequency   | 0          | Hz        |
| 2    | Fan running frequency/speed      | 0          | Hz        |
| 3    | Electronic expansion valve steps | 0          | Р         |
| 4    | EVI valve steps                  | 0          | Р         |
| 5    | AC input voltage                 | 0          | V         |
| <    | 1                                |            | >         |

| < Sys | stem Parameters                                | Back to n | nain page 🗗 |
|-------|------------------------------------------------|-----------|-------------|
| Numb  | er Parameter                                   | Value     | Unit        |
| 6     | AC input current                               | 0         | А           |
| 7     | Compressor phase current                       | 0         | А           |
| 8     | Compressor IPM temperature AC input<br>current | 0         | °C          |
| 9     | High pressure saturation temperature           | 0         | °C          |
| 10    | Low pressure saturation temperature            | 0         | °C          |
| <     | 2                                              |           | >           |

| < Sy | stem Parameters              | Back to ma | ain page 🗗 |
|------|------------------------------|------------|------------|
| Numb | per Parameter                | Value      | Unit       |
| 11   | External ambient temperature | 0          | °C         |
| 12   | Outer coil (fin)             | 0          | °C         |
| 13   | Inner coil (plate exchange)  | 0          | °C         |
| 14   | Return air temperature       | 0          | °C         |
| 15   | Exhaust temperature          | 0          | °C         |
| <    | 3                            |            | >          |

| < Sy | stem Parameters                    | Back to ma | in page 🗗 |
|------|------------------------------------|------------|-----------|
| Numb | er Parameter                       | Value      | Unit      |
| 16   | Return water temperature           | 0          | °C        |
| 17   | Discharge temperature              | 0          | ℃         |
| 18   | Economizer inlet pipe temperature  | 0          | °C        |
| 19   | Economizer outlet pipe temperature | 0          | °C        |
| 20   | 20 Unit Tooling Number             |            |           |
| <    | 4                                  |            | >         |

| < Sy                                            | ystem Parameters                                                                                                    | Back to m                                       | ain page 🗗                             |
|-------------------------------------------------|----------------------------------------------------------------------------------------------------|-------------------------------------------------|----------------------------------------|
| Numl                                            | ber Parameter                                                                                                    | Value                                           | Unit                                   |
| 21                                              | Water tank temperature                                                                                                    | 0                                               | °C                                     |
| 22                                              | Fluorine circuit plate heat exchange out temperature                                                                                                    | 0                                               | ℃                                      |
| 23                                              | Driver manufacturer                                                                                                    | 0                                               |                                        |
| 24                                              | Water pump speed PWM                                                                                                    | 0                                               | %                                      |
| 25                                              | Water flow rate                                                                                                    | 0                                               | L/min                                  |
|                                                 |                                                                                                    |                                                 |                                        |
| <                                               | 5                                                                                                    |                                                 | >                                      |
| <<br>< Sj                                       | ystem Parameters                                                                                                    | Back to m                                       | ><br>ain page 🗗                        |
| <<br>< Sy<br>Numl                               | ystem Parameters<br>ber Parameter                                                                                                    | Back to m<br>Value                              | ><br>ain page 🗗<br>Unit                |
| <<br>< Sy<br>Numl<br>26                         | ystem Parameters<br>ber Parameter<br>User return water temperature                                                                                                    | Back to m<br>Value<br>0                         | ><br>ain page 🕞<br>Unit<br>℃           |
| <<br>< Sy<br>Numl<br>26<br>51                   | 5<br>ystem Parameters<br>ber Parameter<br>User return water temperature<br>Hot water mode heating source temperat                                                                                        | Back to m<br>Value<br>O<br>ure O                | ><br>ain page ⊕<br>Unit<br>℃           |
| <<br>< Sy<br>Numl<br>26<br>51<br>52             | ystem Parameters ber Parameter User return water temperature Hot water mode heating source temperature Heating model heat source temperature                                                             | Back to m<br>Value<br>0<br>ure 0<br>0           | ><br>ain page ⊕<br>Unit<br>℃<br>℃      |
| <<br>< Sy<br>Numl<br>26<br>51<br>52<br>53       | ystem Parameters ber Parameter User return water temperature Hot water mode heating source temperature Heating model heat source temperature Heating buffer tank temperature                             | Back to m<br>Value<br>0<br>ure 0<br>0<br>0      | ><br>ain page ⊕<br>Unit<br>℃<br>℃<br>℃ |
| <<br>< Sy<br>Numl<br>26<br>51<br>52<br>53<br>54 | ystem Parameters ber Parameter User return water temperature Hot water mode heating source temperature Heating model heat source temperature Heating buffer tank temperature Total discharge temperature | Back to m<br>Value<br>0<br>ure 0<br>0<br>0<br>0 | ><br>ain page ⊕<br>Unit<br>℃<br>℃<br>℃ |

When more than one unit is connected, in the parameter query page touch "System Parameters" to enter the selection of unit number.. Click the corresponding unit number to enter the query of the operating parameters of the corresponding unit. Grey icon means the unit is not connected.

| < System | < System Parameters |  | Back to mair | n page 🗗 |
|----------|---------------------|--|--------------|----------|
|          | No.01               |  | No.09        |          |
|          | No.02               |  | No.10        |          |
|          | No.03               |  | No.11        |          |
|          | No.04               |  | No.12        |          |
|          | No.05               |  | No.13        |          |
|          | No.06               |  | No.14        |          |
|          | No.07               |  | No.15        |          |
|          | No.08               |  | No.16        |          |

#### 2.5.3 Troubleshooting

In the parameter query page, touch "Notification information" enter troubleshooting.

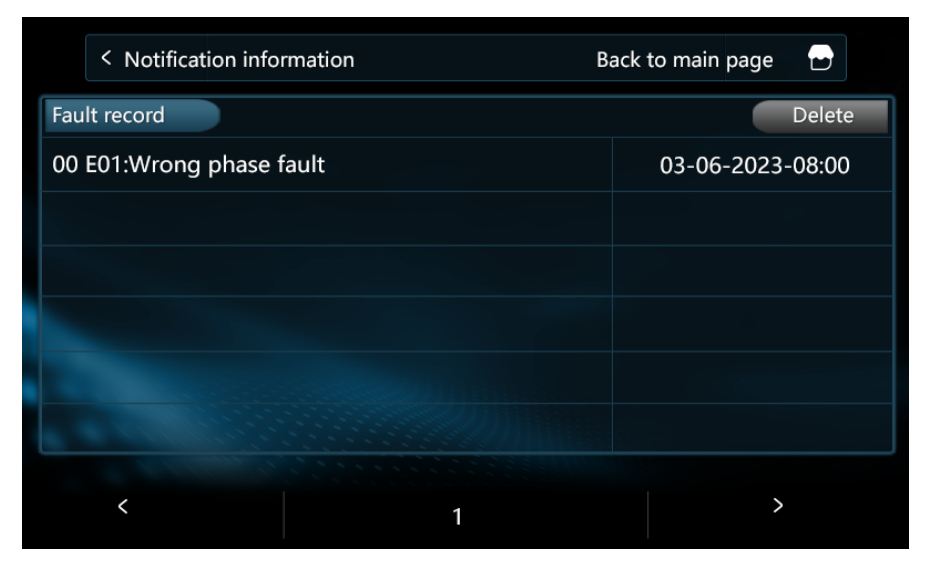

Touch "Delete" and touch "No/Yes" to select "cancel/confirm" to clear history failure.

| < Notification information | Back to main | n page 🛛 🔁 |
|----------------------------|--------------|------------|
|                            |              |            |
|                            |              |            |
|                            | Clear Record |            |
|                            | No Yes       |            |
|                            |              |            |
|                            |              |            |

In the main interface, when the unit has a failure, the "W" " icon flashes, and when the failure is eliminated, the icon goes out; click the icon to enter the fault query page;

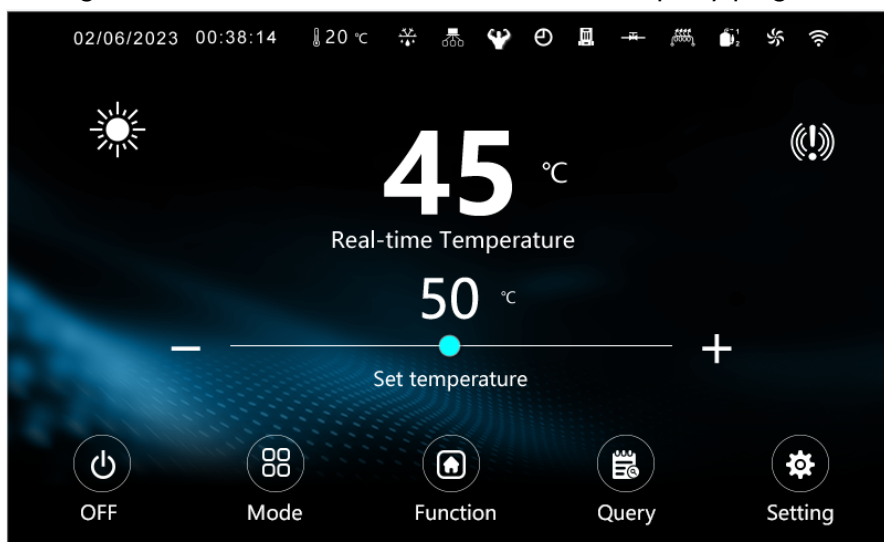

| < Fault | information              | Back to main | page 🗗 |
|---------|--------------------------|--------------|--------|
|         | Fault information        |              |        |
|         | 00 E01 Wrong phase fault |              |        |
|         |                          |              |        |
|         |                          |              |        |
|         |                          |              |        |
|         |                          |              |        |
|         |                          |              |        |
|         |                          |              |        |
| <       | 1                        |              | >      |

Touch "Fault information" to view history failure, and touch "Delete" to choose whether to clear the history failure.

## 2.5.4 Electricity page inquiry

When the unit is equipped with a power module, in the parameter query page touch "Power statistics" to enter electricity page inquiry. Total power consumption, current power, voltage, and current parameters can be checked.

(1) Single phase

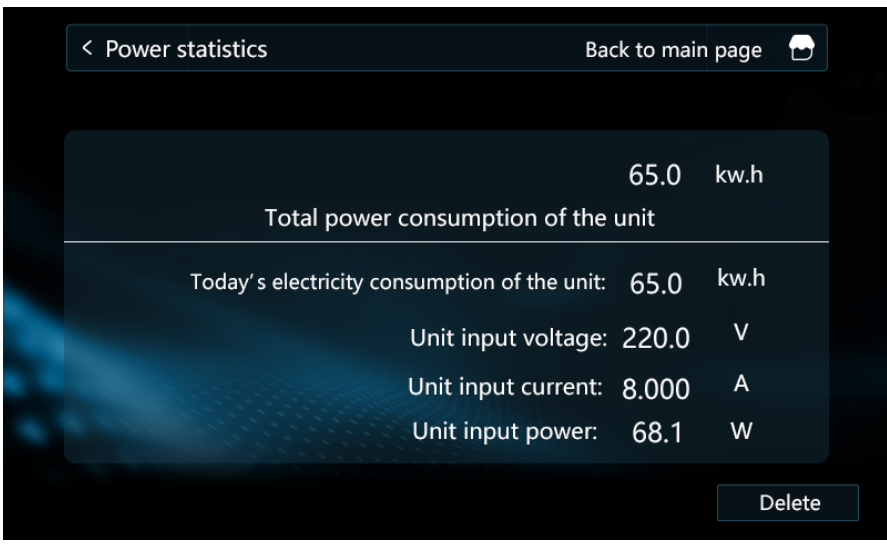

## (2) Three phase

| < Power statistics |                                     | Back to  | o main pa | age  |  |
|--------------------|-------------------------------------|----------|-----------|------|--|
|                    | 65.00<br>Total power consumption of | of the u | unit      | kw.h |  |
| Today              | 's electricity consumption of th    | e unit:  | 65.00     | kw.h |  |
|                    | Unit input po                       | wer:     | 0.0       | W    |  |
|                    | Three-phase input volt              | age A:   | 0.0       | V    |  |
|                    | Three-phase input volt              | age B:   | 0.0       | V    |  |
|                    | Three-phase input volt              | age C:   | 0.0       | V    |  |
|                    | Three-phase input cur               | rent A:  | 0.000     | А    |  |
|                    | Three-phase input cur               | rent B:  | 0.000     | А    |  |
| Delete             | Three-phase input cur               | rent C:  | 0.000     | А    |  |

(3) Touch "Delete" to reset power consumption to "0".

| < Power statisti | ics Ba                                                                                                    | ck to main                                                                                                   | page                                                                    |      |
|------------------|----------------------------------------------------------------------------------------------------|----------------------------------------------------------------------------------------------------|-------------------------------------------------------------------------|------|
|                  | Total power consumption of the                                                                                                    | 0.0<br>unit                                                                                                  | kw.h                                                                    |      |
| Today            | y's electricity consumption of the unit:                                                                                                    | 0.0                                                                                                    | kw.h                                                                    |      |
|                  | Unit input voltage:                                                                                                    | 0.0                                                                                                    | V                                                                       |      |
|                  | Unit input current:                                                                                                    | 0.000                                                                                                    | А                                                                       |      |
|                  | Unit input power:                                                                                                    | 0.0                                                                                                    | W                                                                       |      |
|                  |                                                                                                    |                                                                                                    |                                                                         |      |
|                  |                                                                                                    |                                                                                                    | De                                                                      | lete |
| < Power statisti | ics Bac                                                                                                    | k to main                                                                                                    | De<br>page                                                              | lete |
| < Power statisti | ics Bac<br>0.00<br>Total power consumption of t                                                                                                    | ck to main<br>he unit                                                                                        | De<br>page<br>kw.h                                                      |      |
| < Power statisti | ics Bac<br>0.00<br>Total power consumption of t<br>oday's electricity consumption of the u                                                                                                    | k to main<br>he unit<br>nit: 0.00                                                                            | De<br>page<br>kw.h<br>kw.h                                              |      |
| < Power statisti | ics Bac<br>0.00<br>Total power consumption of t<br>oday's electricity consumption of the u<br>Unit input powe                                                                                                    | tk to main<br>he unit<br>nit: 0.00<br>r: 0.0                                                                 | De<br>page<br>kw.h<br>kw.h                                              |      |
| < Power statisti | ics Bac<br>0.00<br>Total power consumption of t<br>oday's electricity consumption of the u<br>Unit input powe<br>Three-phase input voltage                                                                                                    | k to main<br>he unit<br>nit: 0.00<br>r: 0.0<br>e A: 0.0                                                      | De<br>page<br>kw.h<br>kw.h<br>W<br>V                                    |      |
| < Power statisti | ics Bac<br>0.00<br>Total power consumption of t<br>oday's electricity consumption of the u<br>Unit input powe<br>Three-phase input voltage<br>Three-phase input voltage                                                                                          | k to main<br>he unit<br>nit: 0.00<br>r: 0.0<br>e A: 0.0<br>e B: 0.0                                          | De<br>page<br>kw.h<br>kw.h<br>W<br>V<br>V                               |      |
| < Power statisti | ics Bac<br>0.00<br>Total power consumption of the u<br>oday's electricity consumption of the u<br>Unit input powe<br>Three-phase input voltage<br>Three-phase input voltage                                                                                      | tk to main<br>he unit<br>nit: 0.00<br>rr: 0.0<br>e A: 0.0<br>e B: 0.0<br>e C: 0.0                            | De<br>page<br>kw.h<br>kw.h<br>W<br>V<br>V<br>V                          |      |
| < Power statisti | ics Bac<br>0.00<br>Total power consumption of t<br>oday's electricity consumption of the u<br>Unit input powe<br>Three-phase input voltage<br>Three-phase input voltage<br>Three-phase input voltage<br>Three-phase input voltage                                | k to main<br>he unit<br>nit: 0.00<br>r: 0.0<br>e A: 0.0<br>e B: 0.0<br>e C: 0.0<br>t A: 0.00                 | De<br>page<br>kw.h<br>kw.h<br>W<br>V<br>V<br>V<br>V                     |      |
| < Power statisti | ics Bac<br>0.00<br>Total power consumption of the u<br>oday's electricity consumption of the u<br>Unit input powe<br>Three-phase input voltage<br>Three-phase input voltage<br>Three-phase input voltage<br>Three-phase input curren<br>Three-phase input curren | tk to main<br>he unit<br>nit: 0.00<br>rr: 0.0<br>e A: 0.0<br>e A: 0.0<br>e C: 0.0<br>t A: 0.00<br>ht B: 0.00 | De<br>page<br>kw.h<br>kw.h<br>W<br>V<br>V<br>V<br>V<br>0<br>A<br>0<br>A |      |

#### 2.5.5 Curve query

In the parameter query page, touch "Temperature Curves" to enter curve query. This page records 5 parameters including water inlet temperature, water outlet temperature, compressor frequency, ambient temperature, and fan motor frequency within 24 hours.

xh: indicates the state of x hours ago

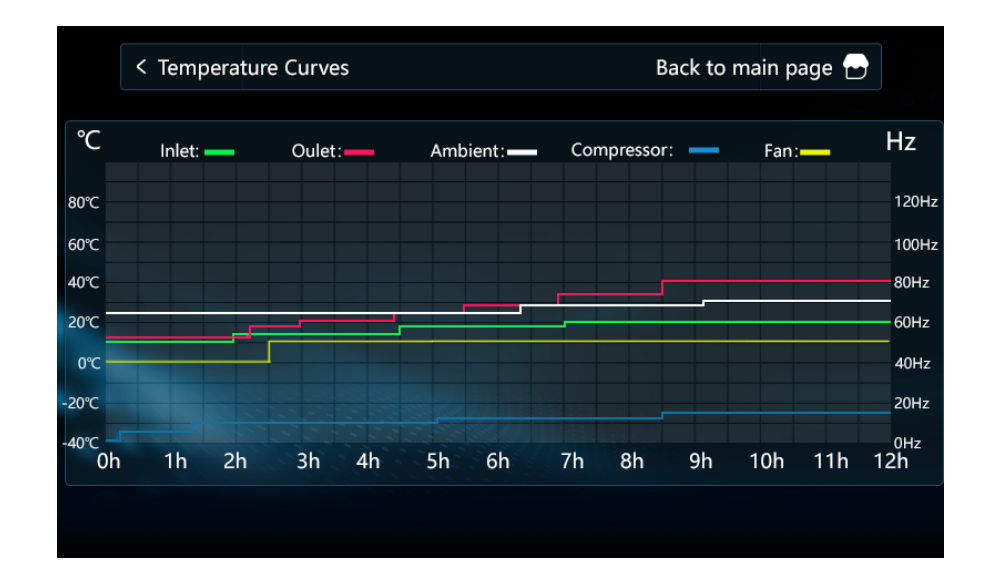

## 2.5.6 Curve settings

In the parameter query page, touch "Set Temperature Curves" to enter query setting. Press "<" ">" to switch the curve settings in different modes; click the curve code to select a different curve control, and the specific parameters of the current curve will be displayed in the curve area; when the curve function is set, the set temperature will be updated every 15 minutes according to the current ambient temperature, and changing the set temperature through any scene is invalid.

## 1. Underfloor heating mode

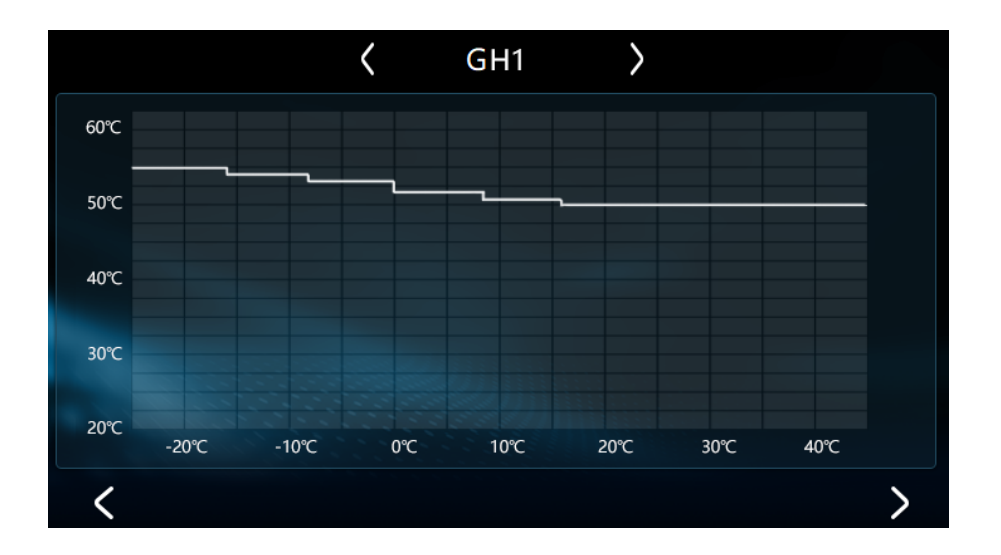

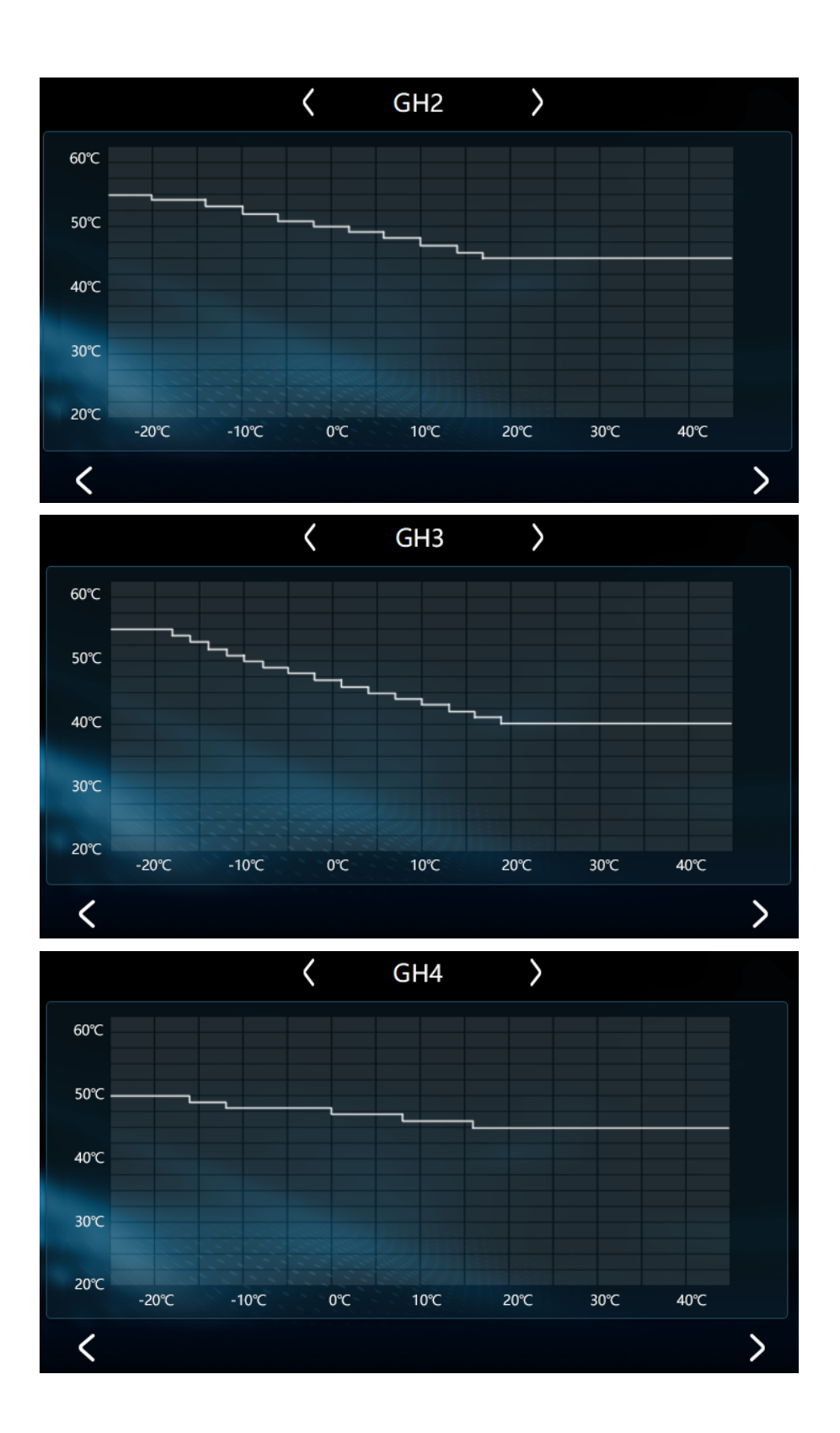

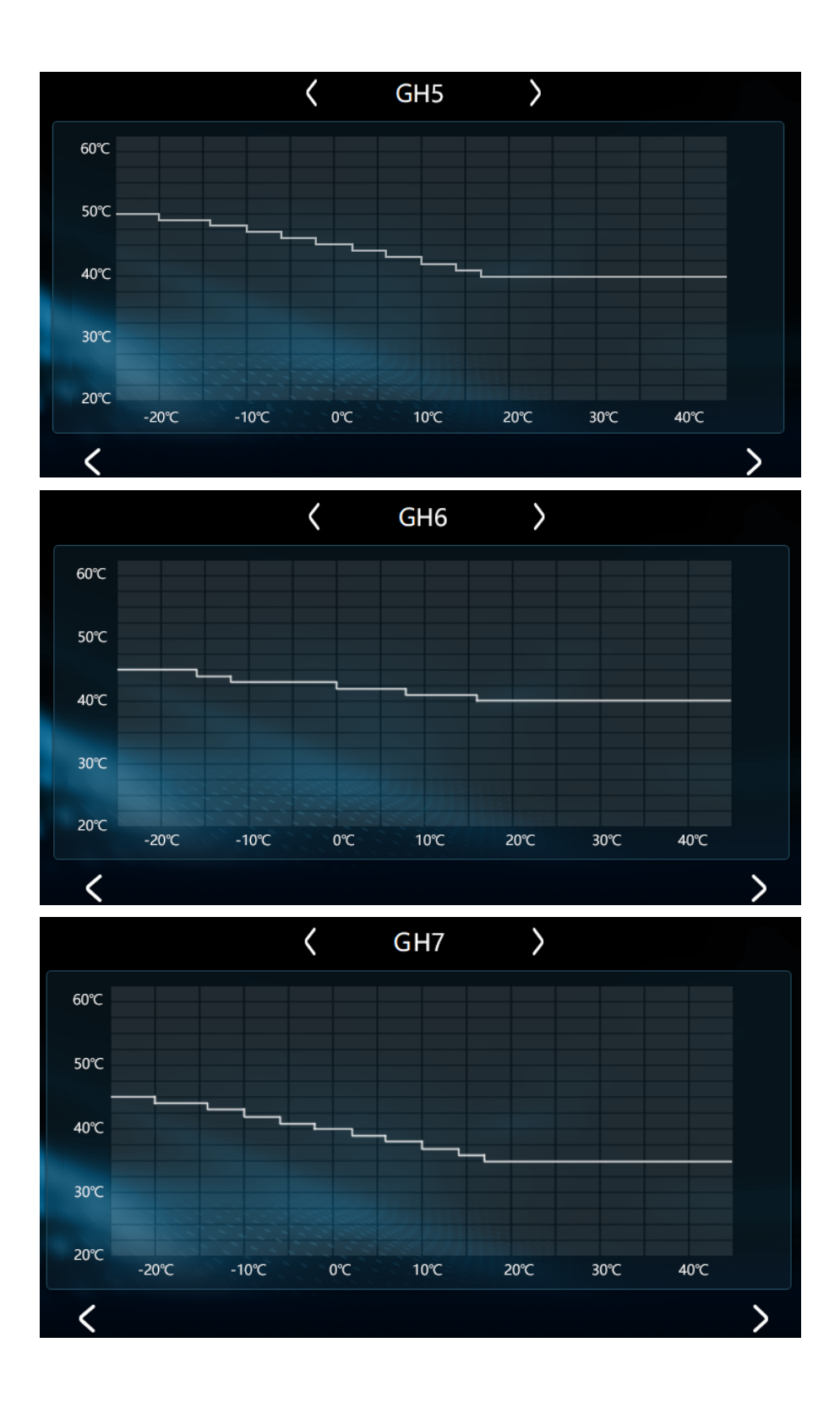

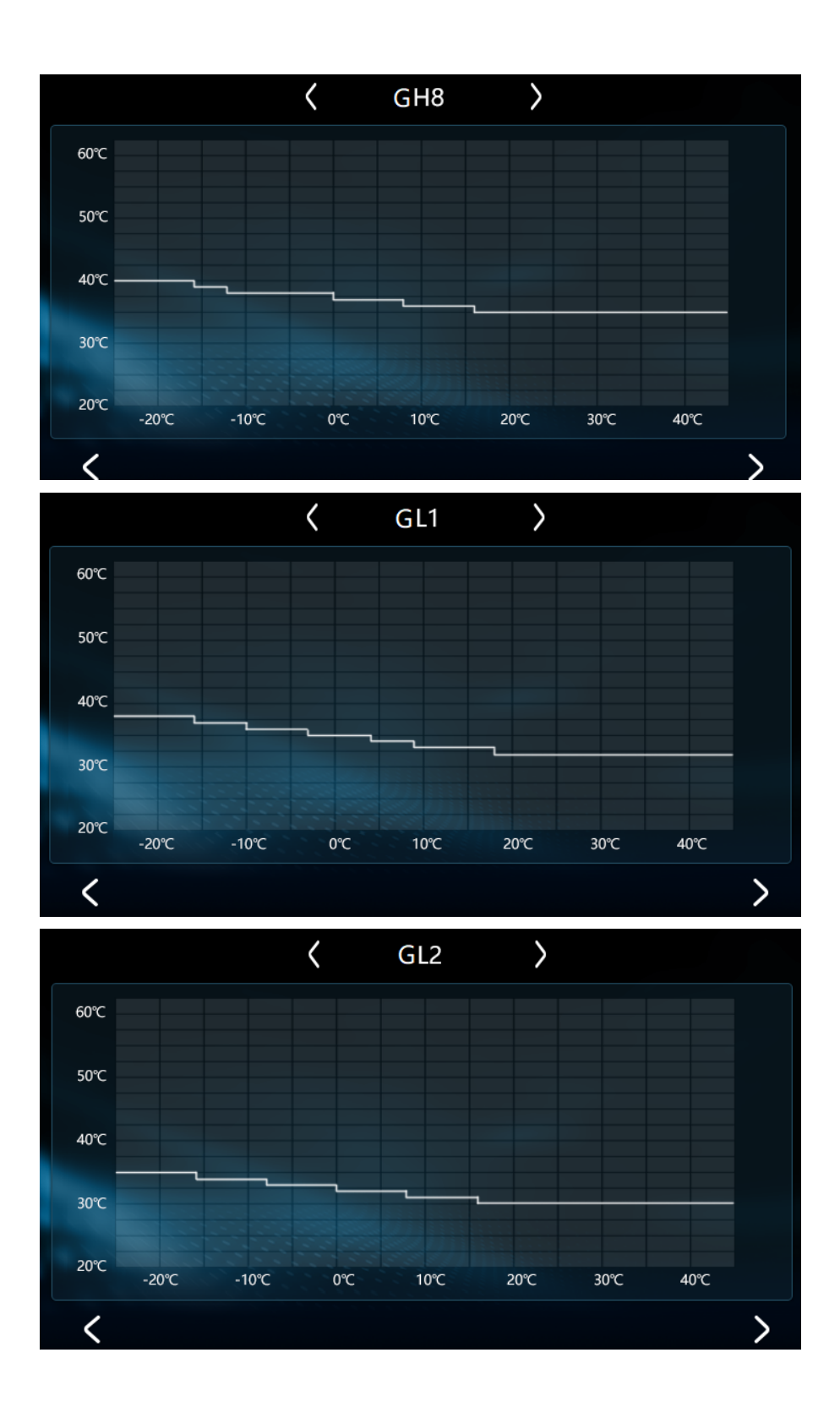

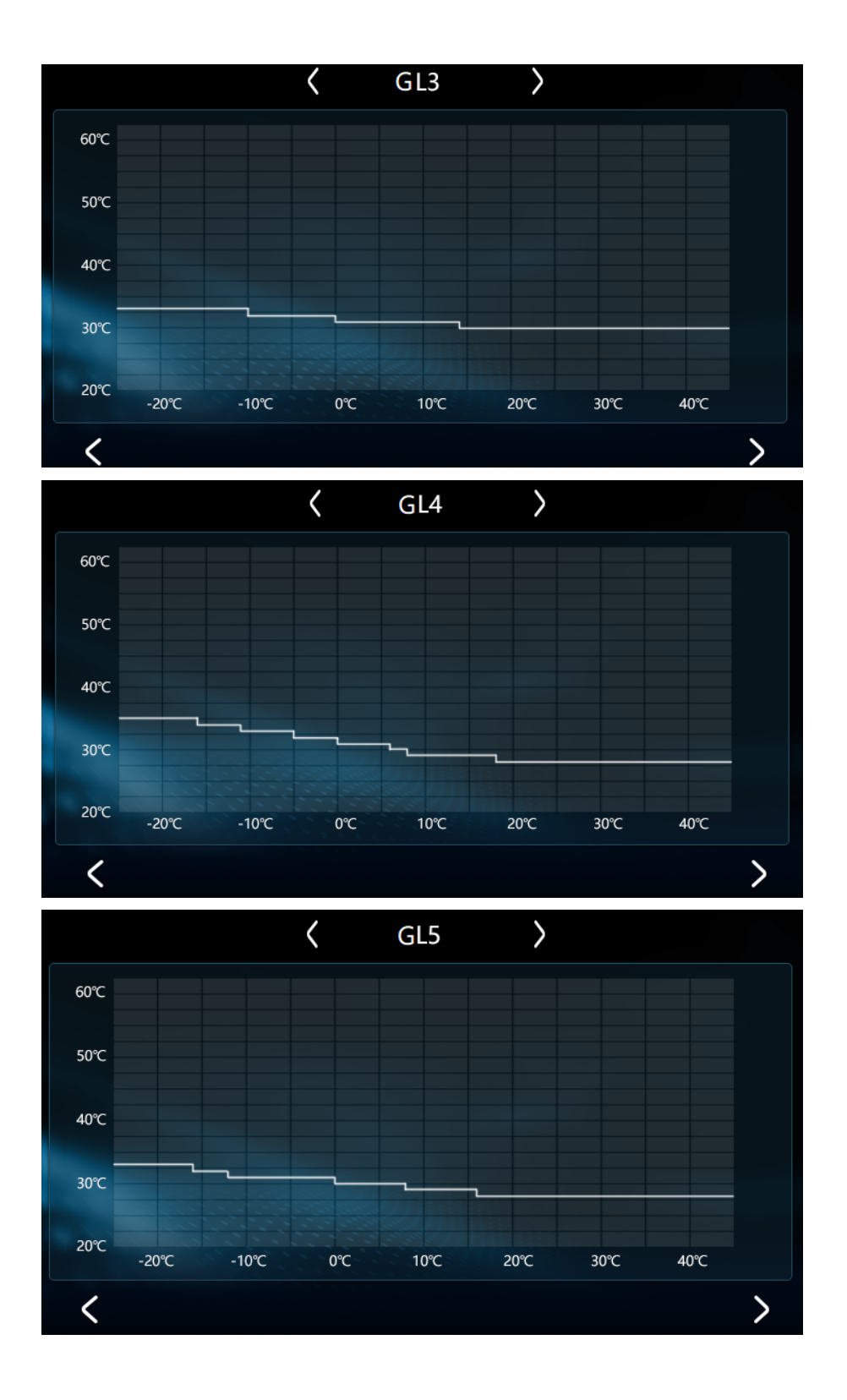

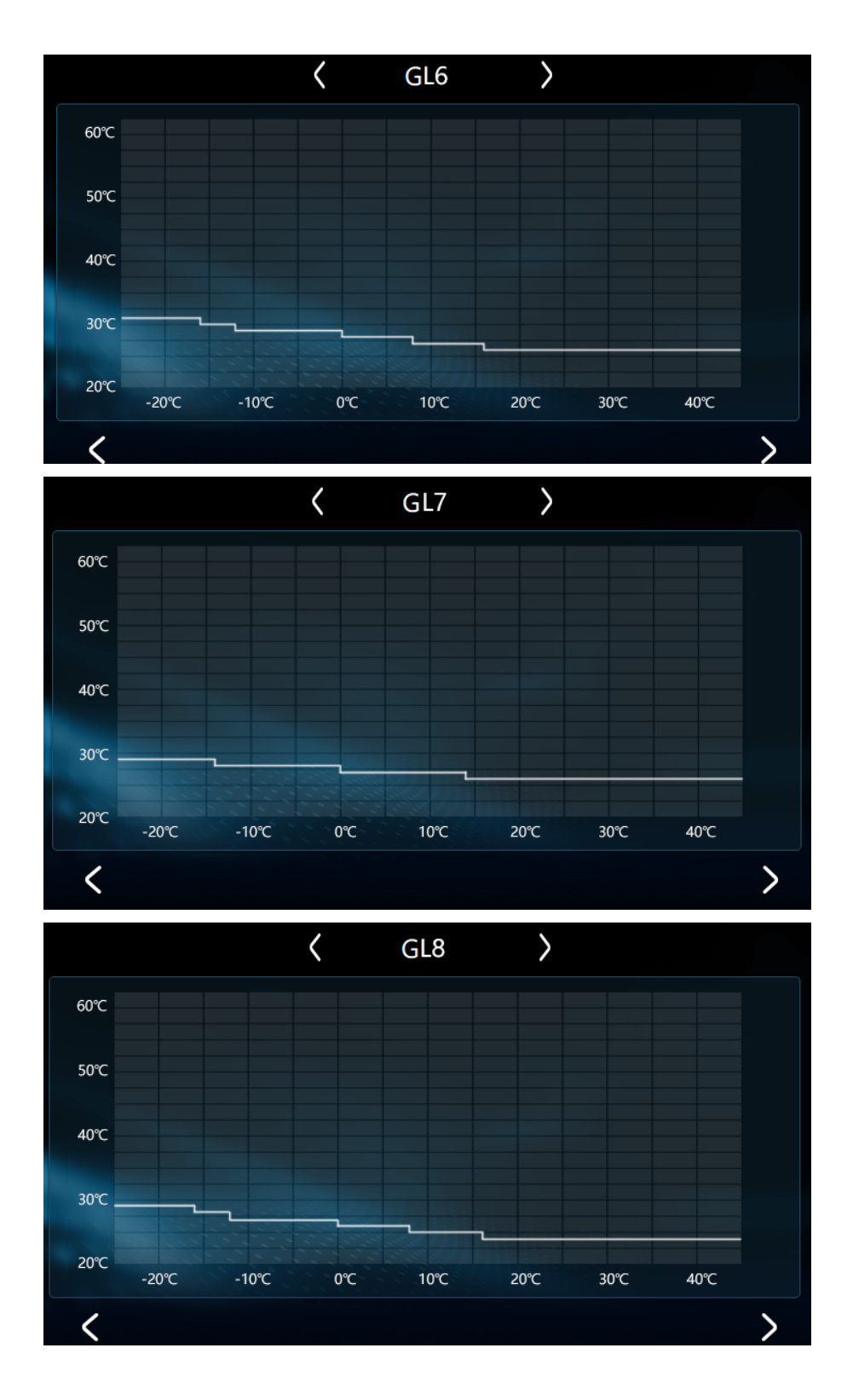

2. Hot water mode

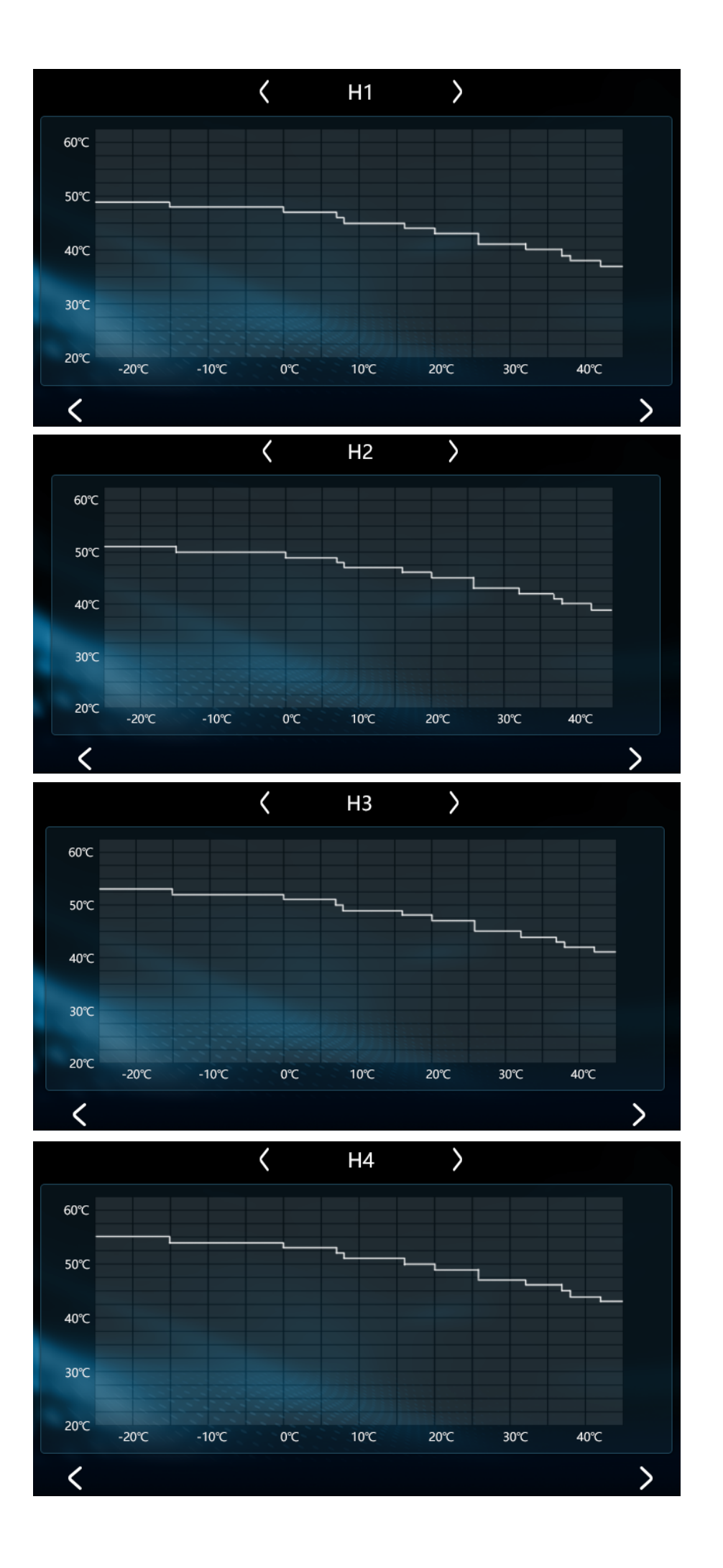

# 3. Cooling mode

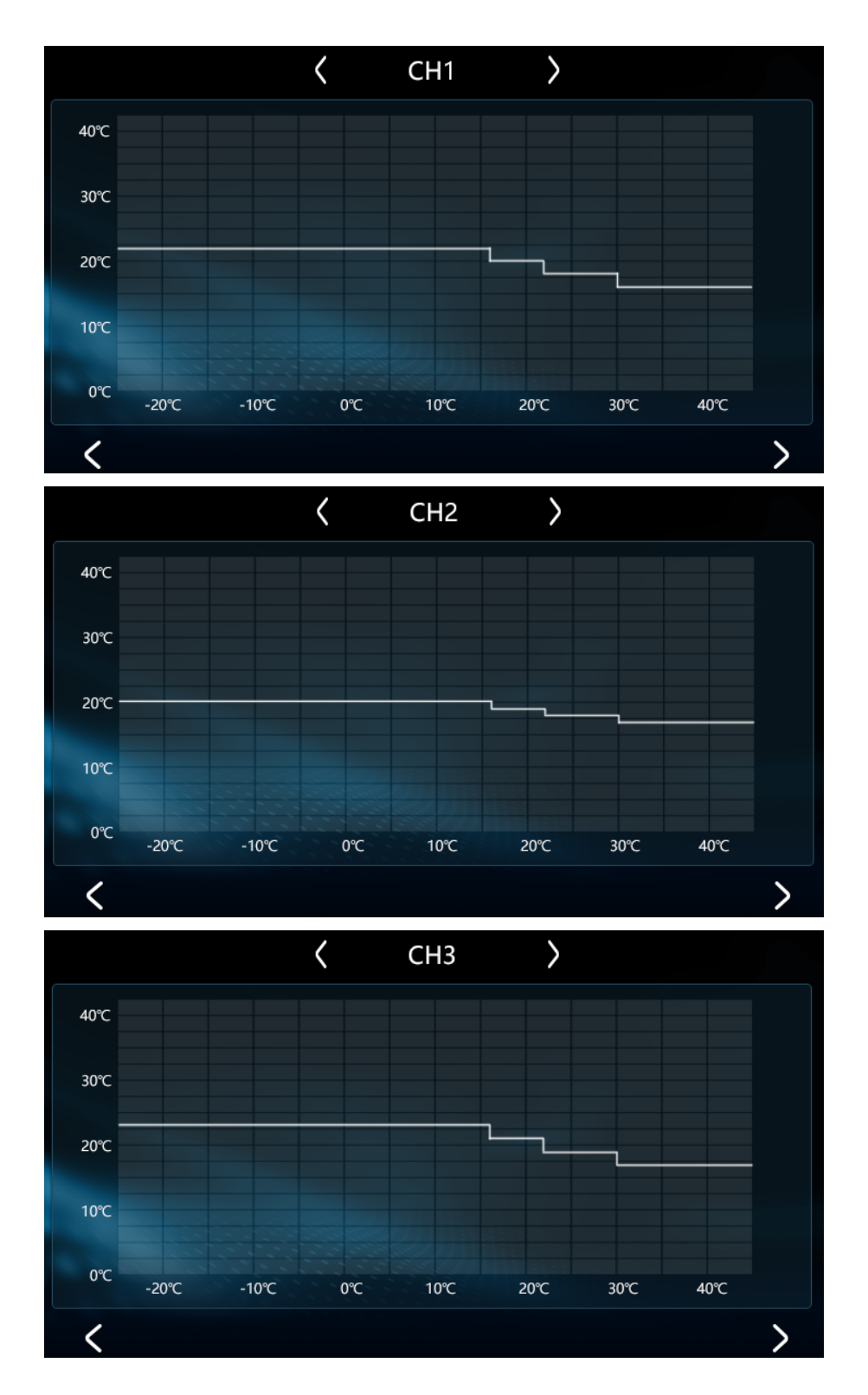

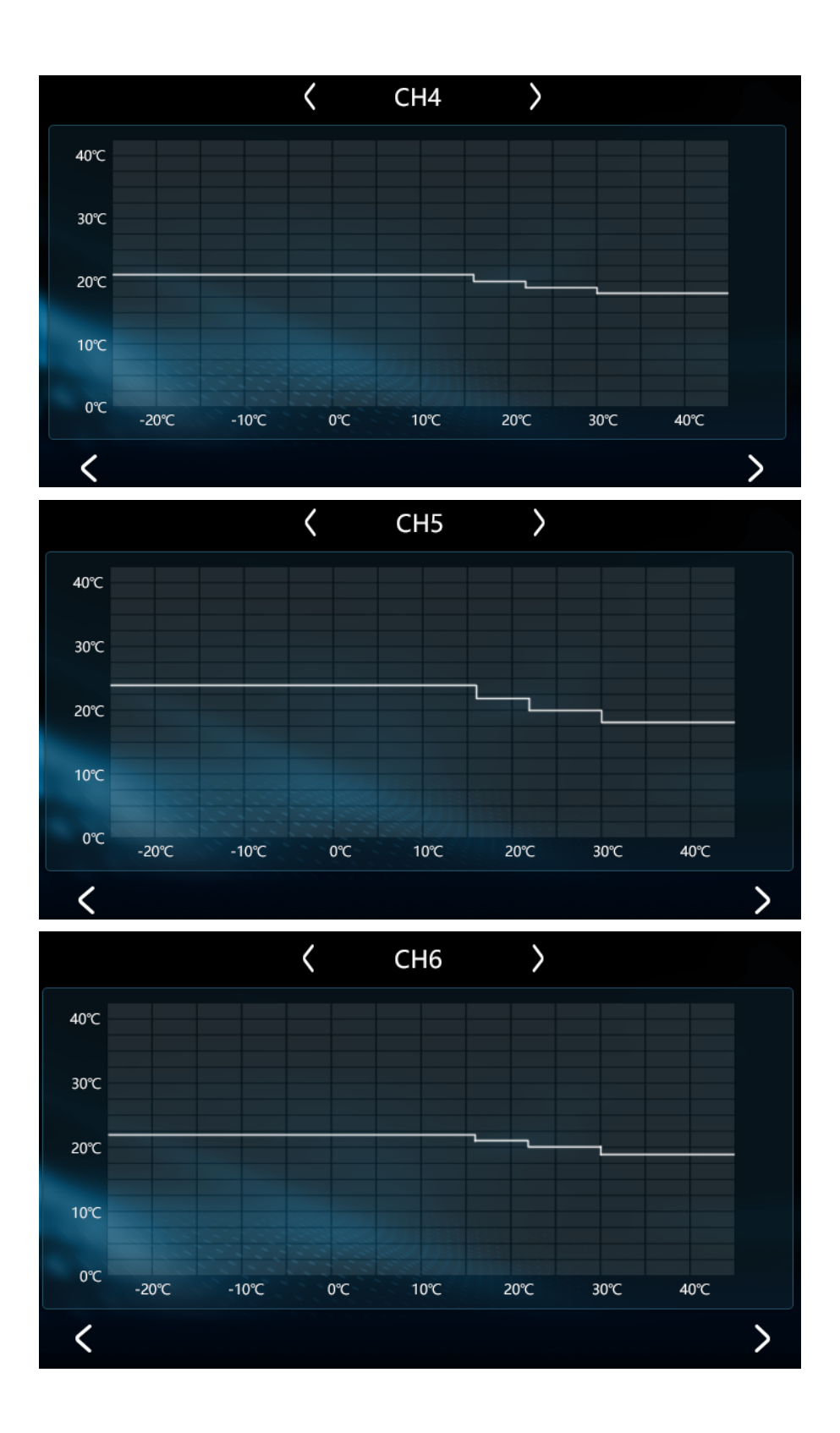

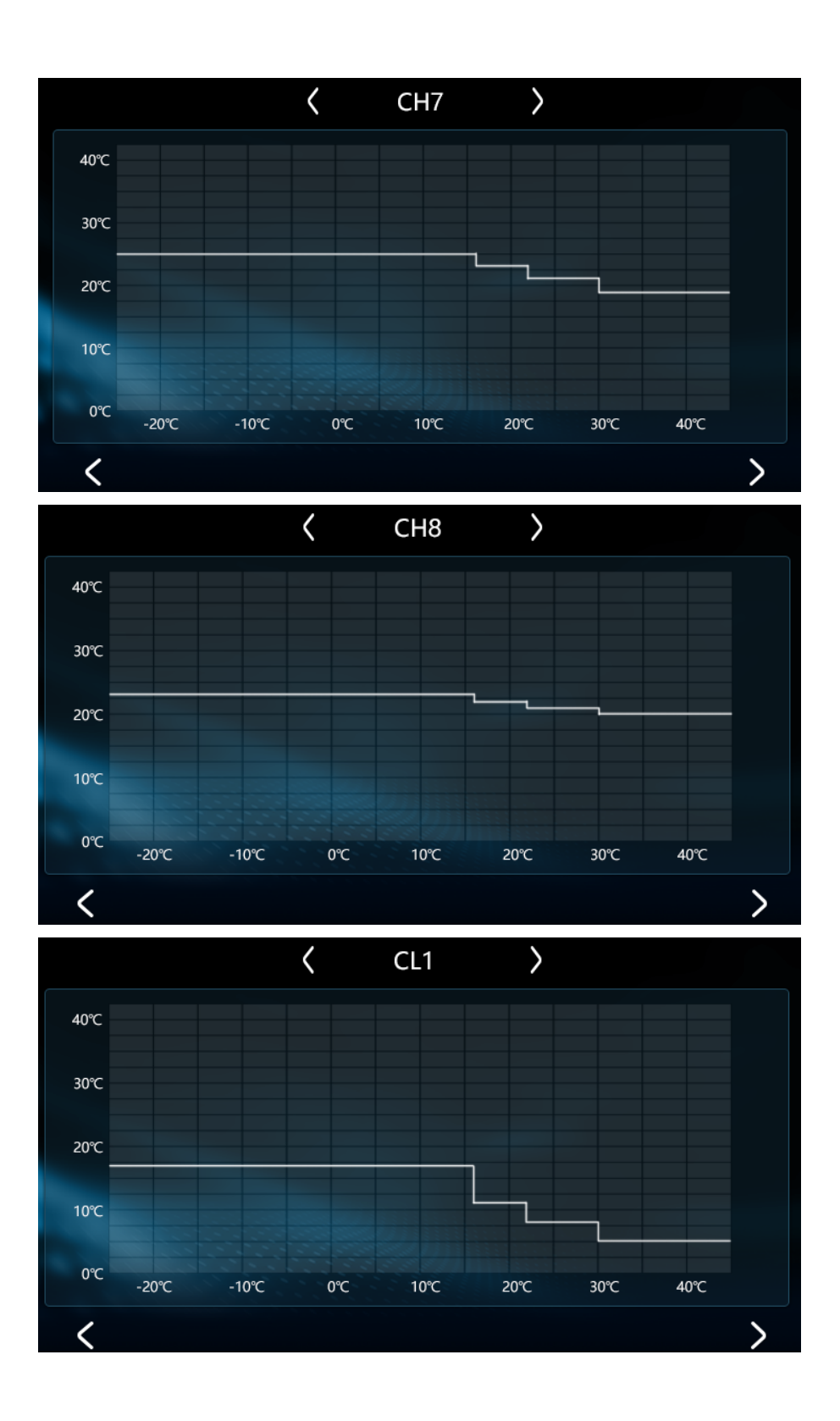

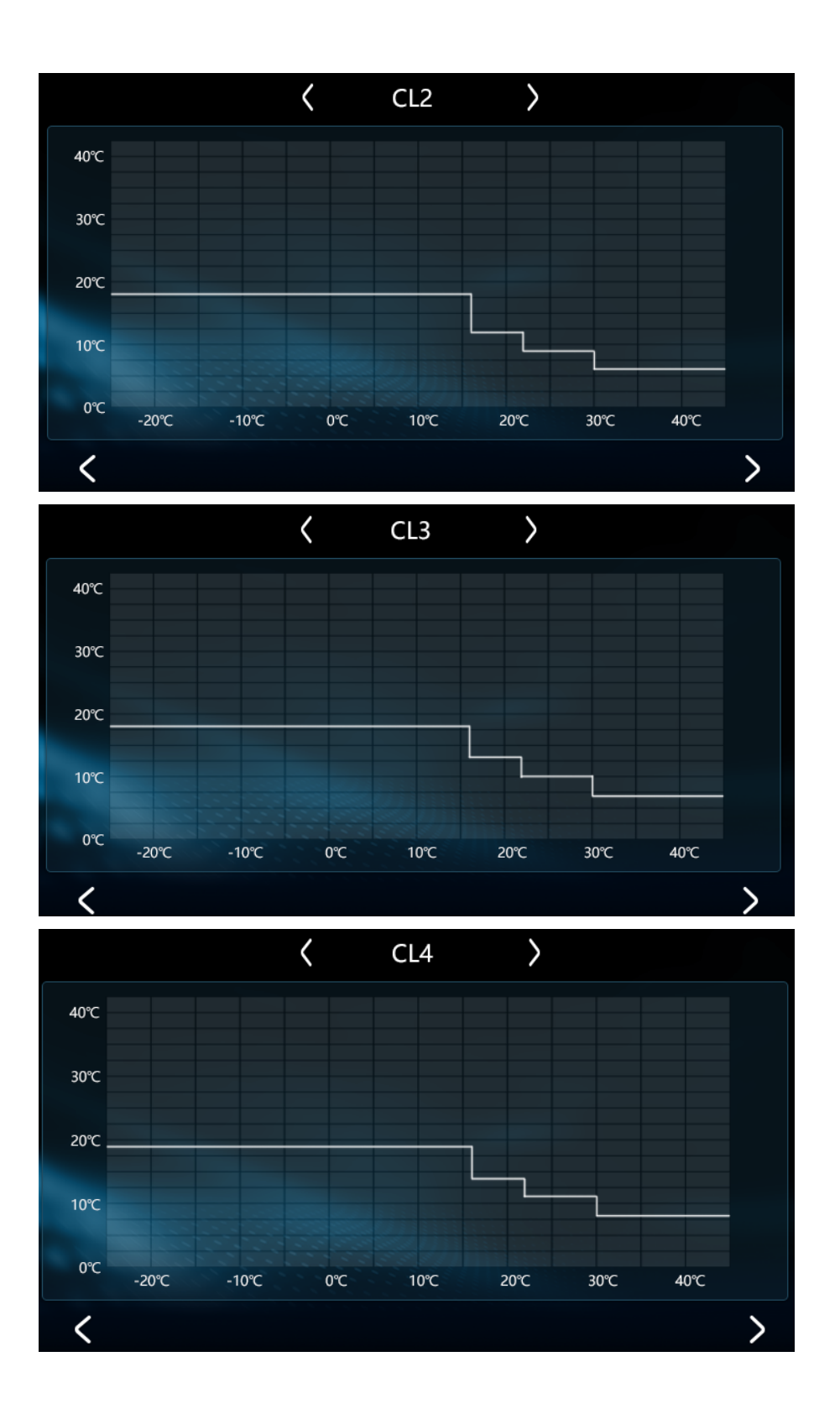

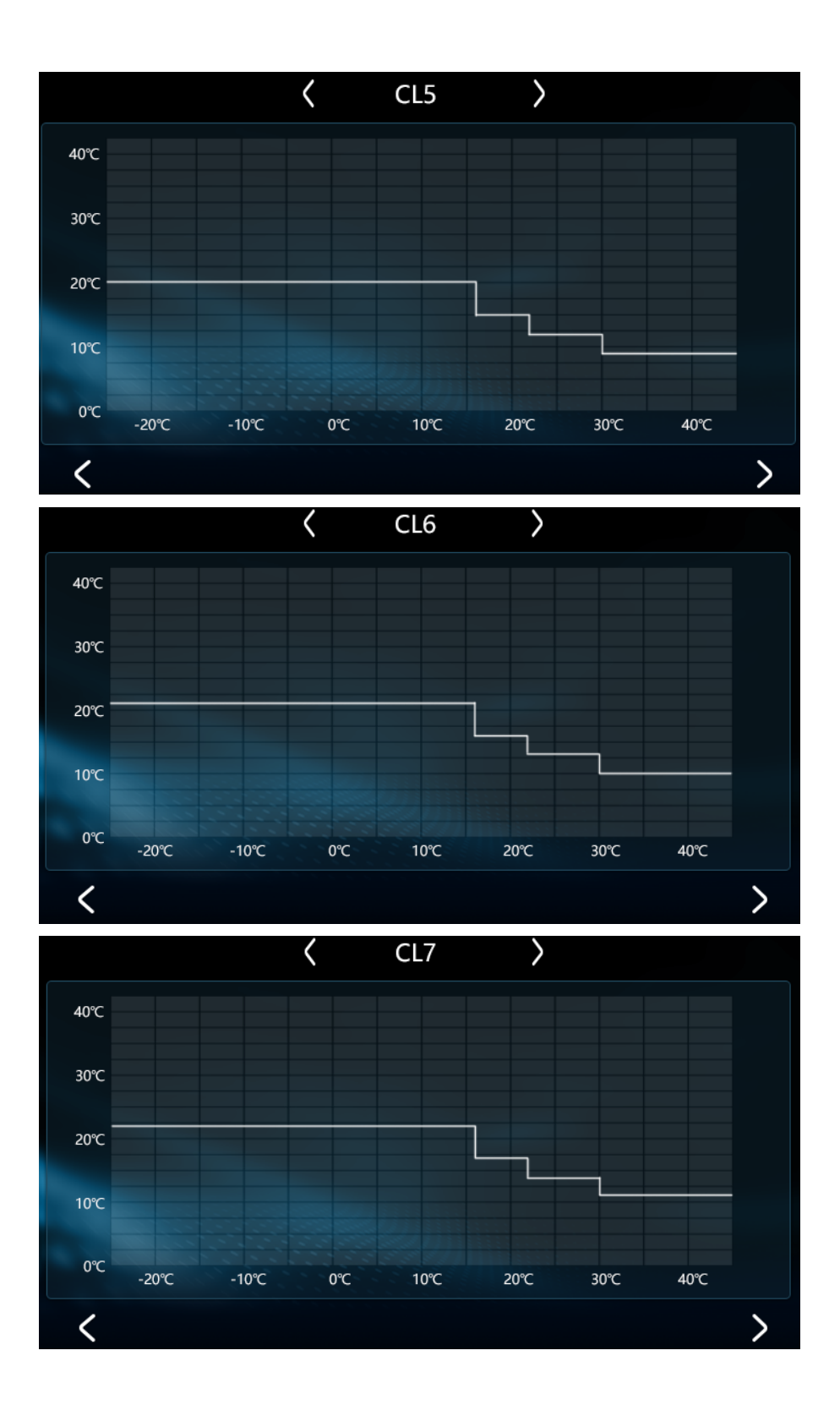

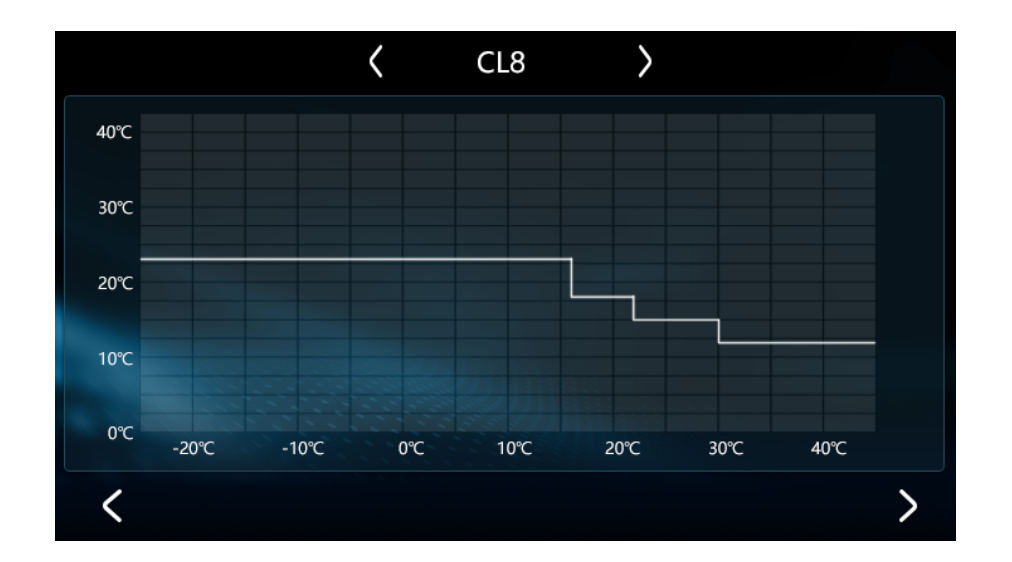

# 4. Heating mode

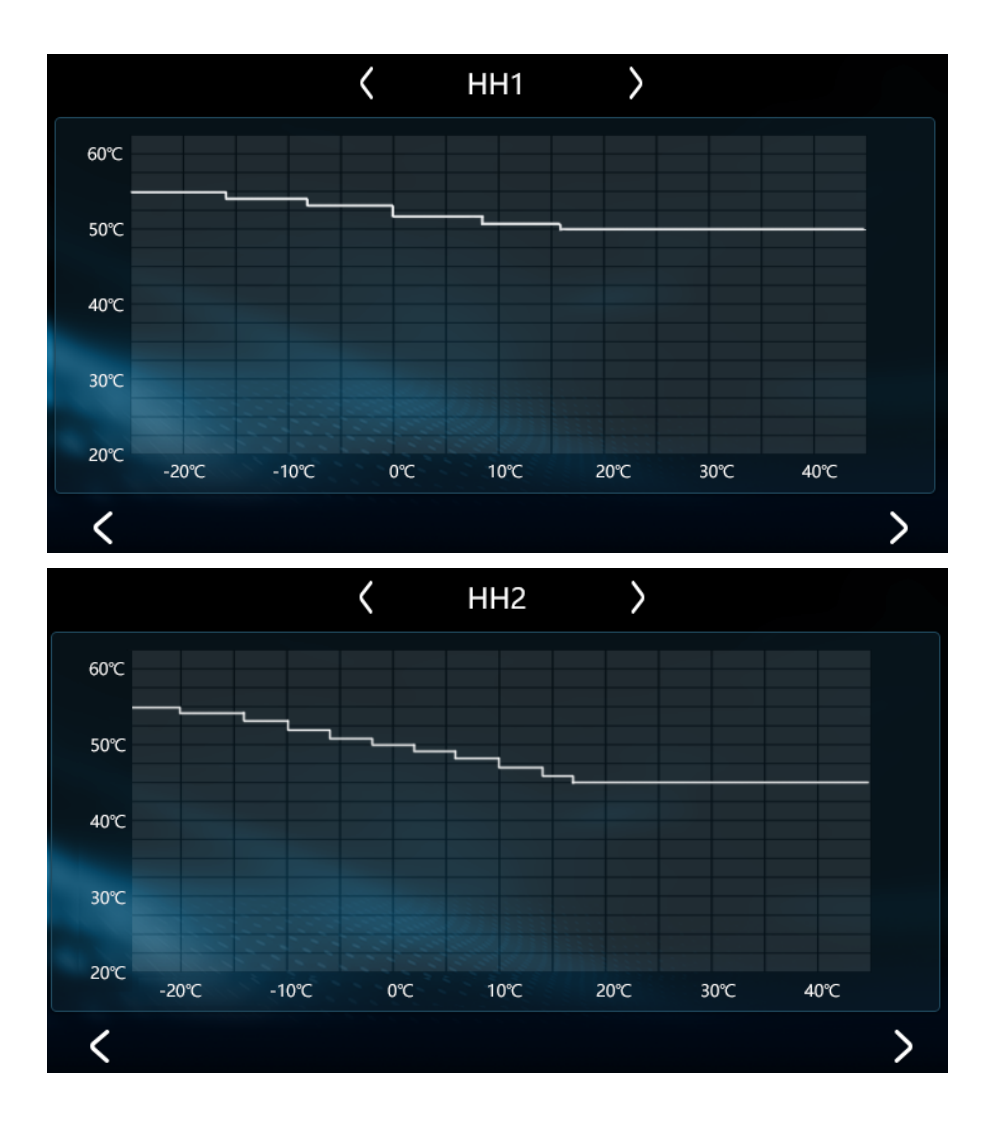

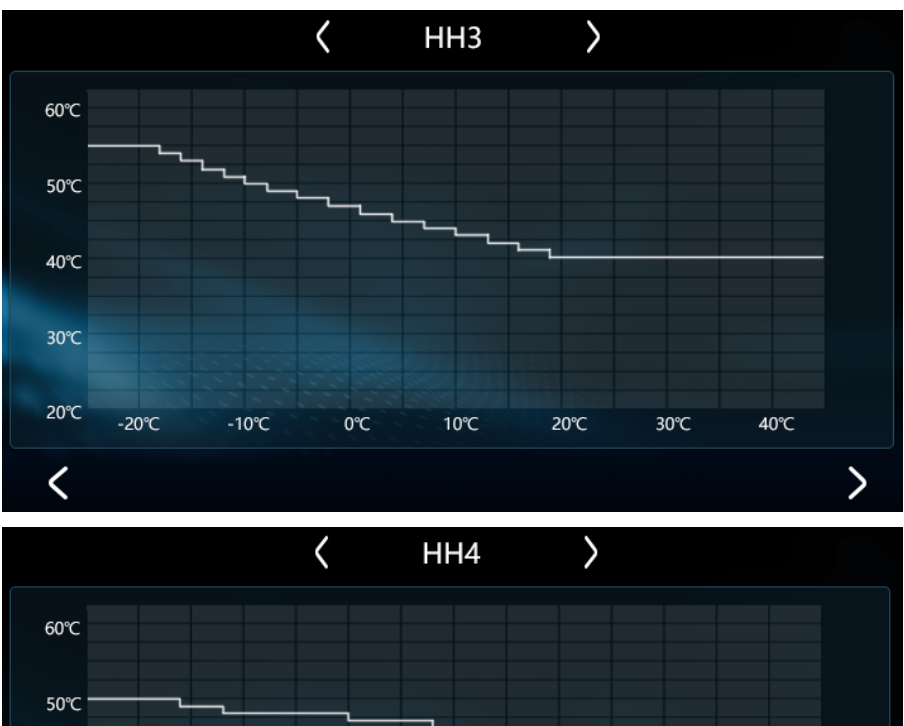

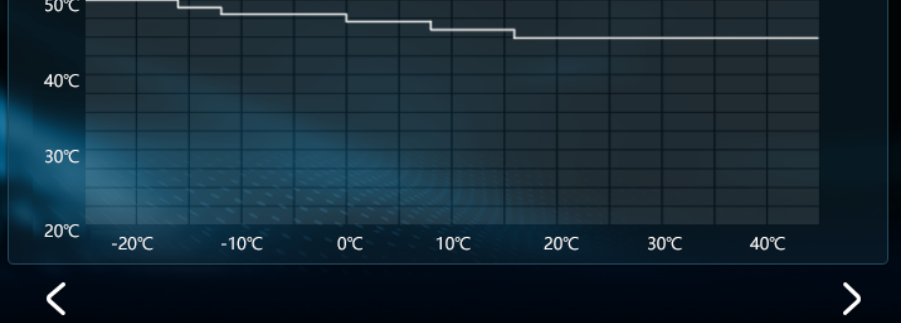

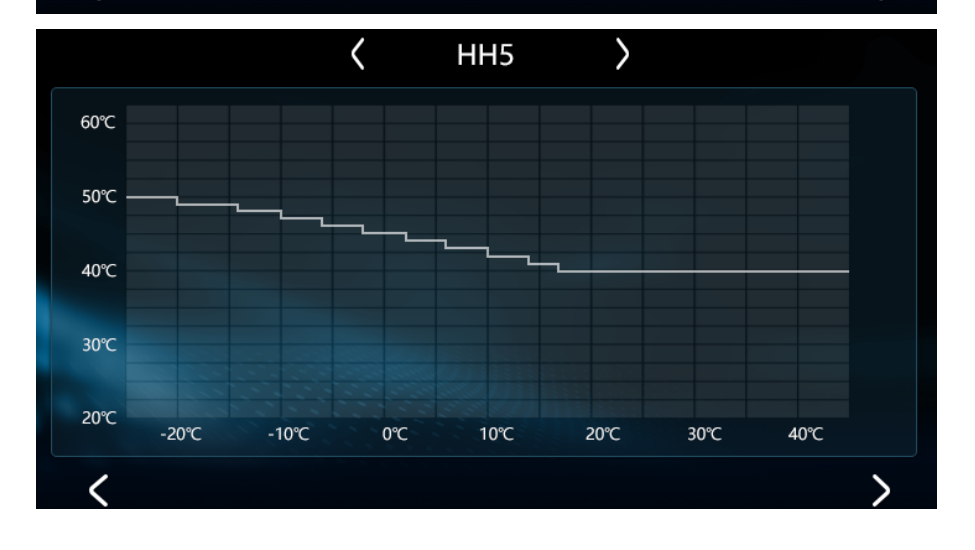

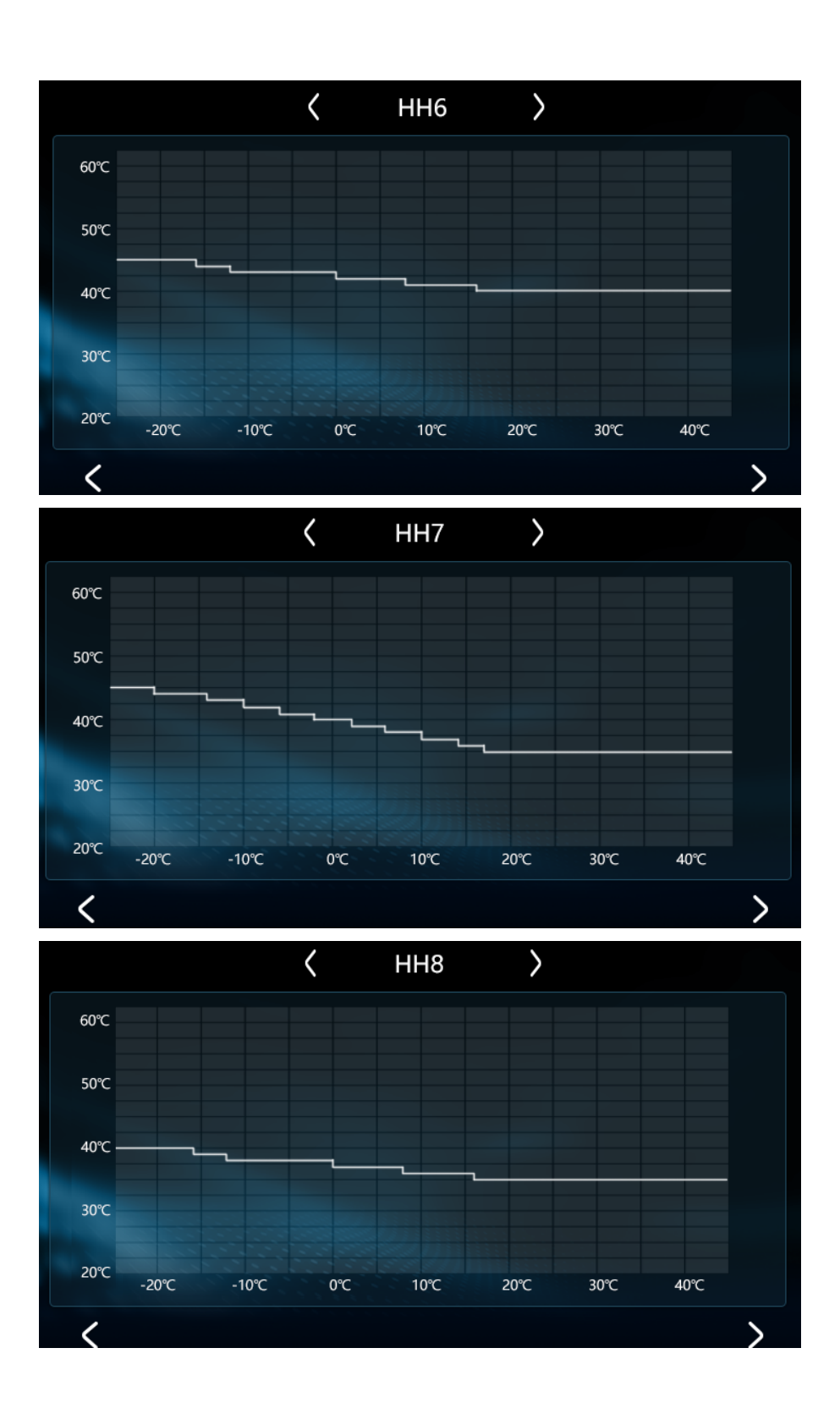

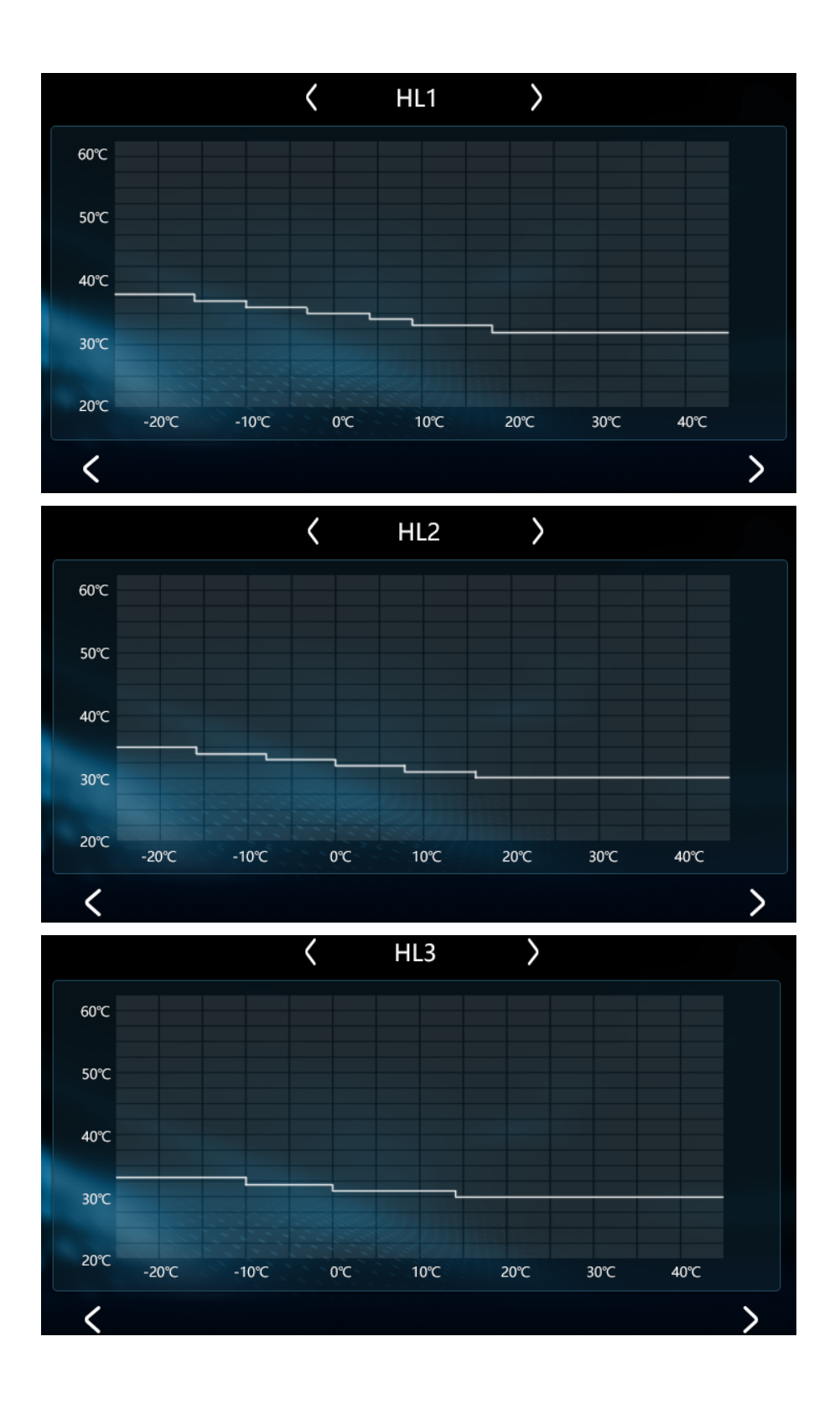

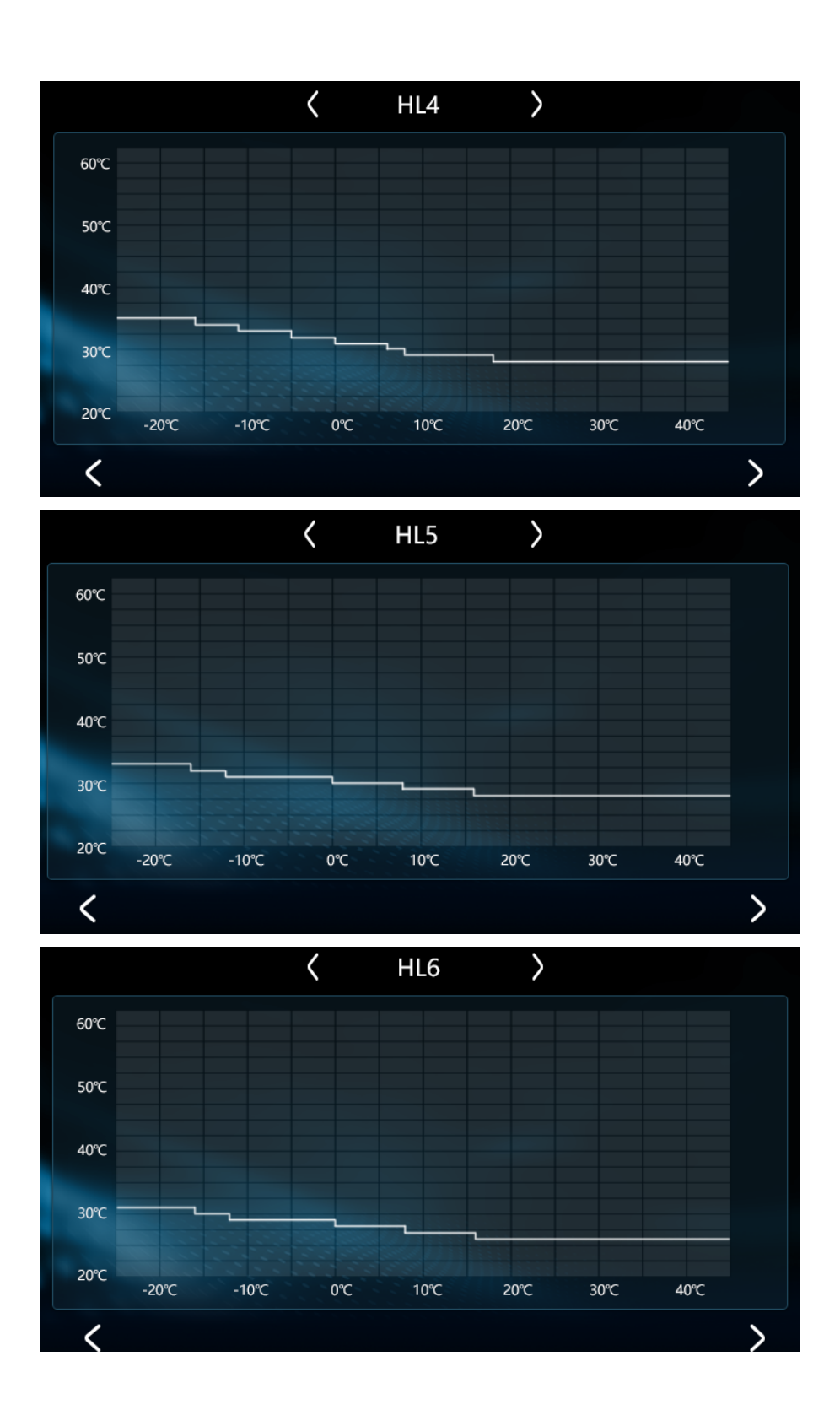

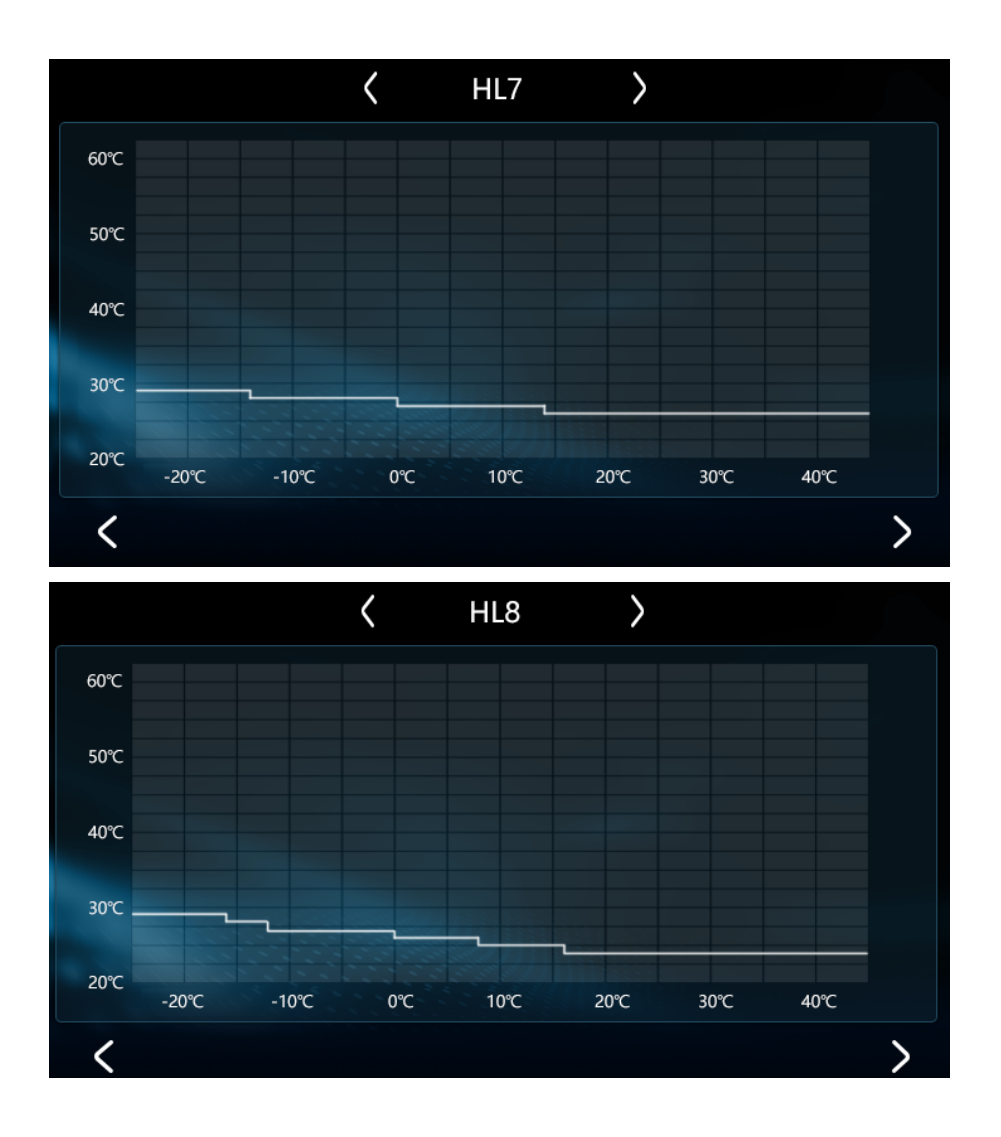

## 2.6 Setting button

In the main interface when the screen is on, touch "💇" to enter setting page.

| < Se        | tting                      | Back to main page 🗗 |
|-------------|----------------------------|---------------------|
| Ċ           | Date & Time                | >                   |
| Ø           | Display and sound          | >                   |
| -Ċ <b>l</b> | Temperature display(°C/°F) |                     |
| <b>P</b>    | Factory Parameters         | >                   |
| Э           | Restore factory settings   | >                   |
| (j          | About                      | >                   |
|             |                            |                     |

## 1. Time setting:

In setting page, touch "Date & Time" to enter time setting page. Touch Day-Month-Year-Time and slide the wheel value and press " $\checkmark$ " to save the setting.

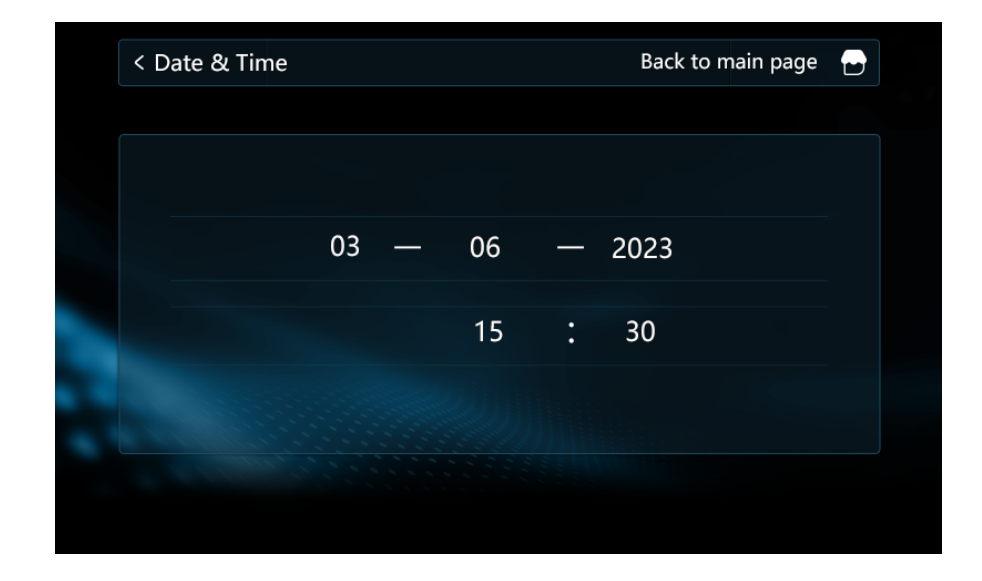

## 2. Brightness and sound settings

In setting page, touch "Display and sound" to enter the brightness and sound setting interface. Drag the slider to set different brightness, click "OFF/ON" to "turn off/on" the sound, press "<" ">" to switch between different languages.

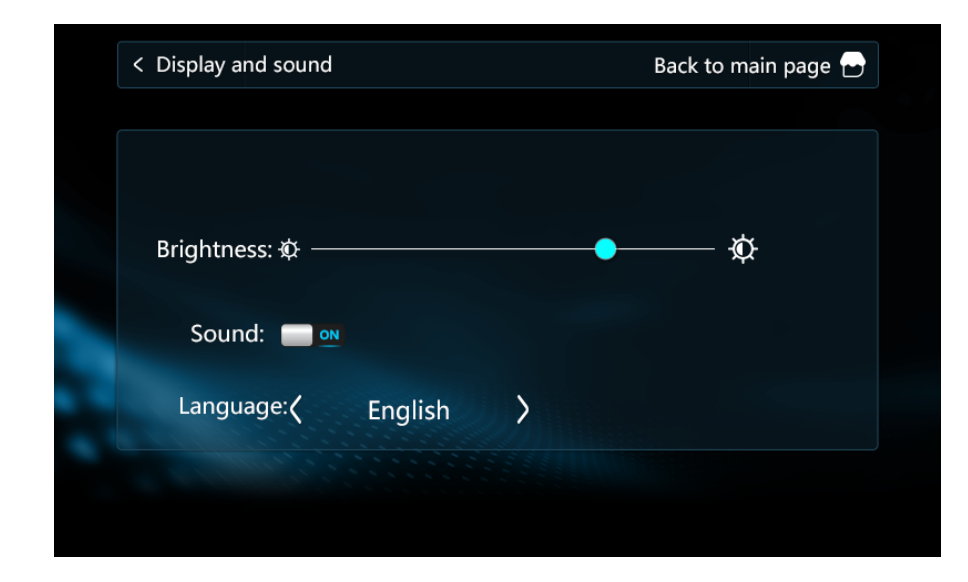

## 3. Temperature setting

This feature is not available yet.

## 4. Factory parameter setting

In setting page, touch "Factory Parameters" and touch "Enter" in the pop-up keyboard to enter the parameters setting page. At this point, you can press "<" ">" to check the value of each parameter. Click the parameter value on the right to enter the parameter value modification page. Click the parameter value on the right of "Set value", enter the setting value in the pop-up keyboard, press "Enter" to confirm, and then click "OK" to complete the setting. On the parameter modification page, you can press "<" ">" to switch parameters directly.

| < Fa | < Factory Parameters B                     |            | nain page 🕞 |
|------|--------------------------------------------|------------|-------------|
| Numb | er Parameter                               | Value      | Unit        |
| P0   | External ambient temperature sensor        | 0          |             |
| P1   | High voltage switch setting                | 0          |             |
| P2   | Low pressure switch setting                | 0          |             |
| Р3   | Water flow switch setting                  | 0          |             |
| P4   | Thermal overload protection switch setting | <b>)</b> 0 |             |
| <    | 1                                          |            | >           |

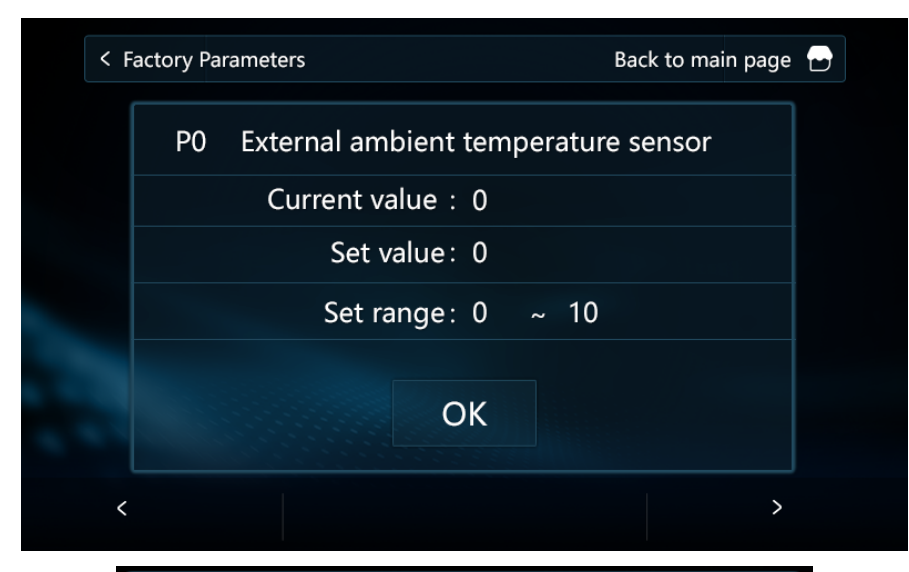

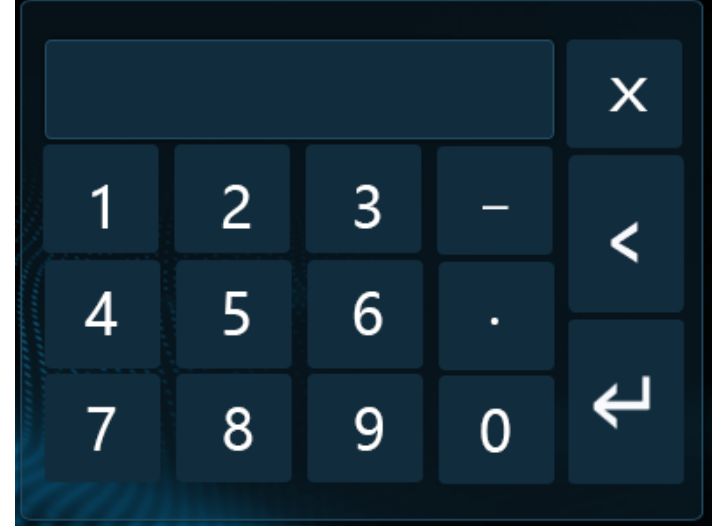

When more than one unit is connected, in the setting page touch "Factory Parameters" to select unit number. Touch the corresponding unit number to enter the parameter setting. The grey slot means that unit is not connected.

| < Factory | < Factory Parameters |  | Back to mai | n page 🗗 |
|-----------|----------------------|--|-------------|----------|
|           | No.01                |  | No.09       |          |
|           | No.02                |  | No.10       |          |
|           | No.03                |  | No.11       |          |
|           | No.04                |  | No.12       |          |
|           | No.05                |  | No.13       |          |
|           | No.06                |  | No.14       |          |
|           | No.07                |  | No.15       |          |
|           | No.08                |  | No.16       |          |

## 5. Reset

In setting page, touch "Restore factory settings" to enter the page of reseting to factory setting. Touch "No/Yes" to select "cancel/confirm" to reset to the factory setting.

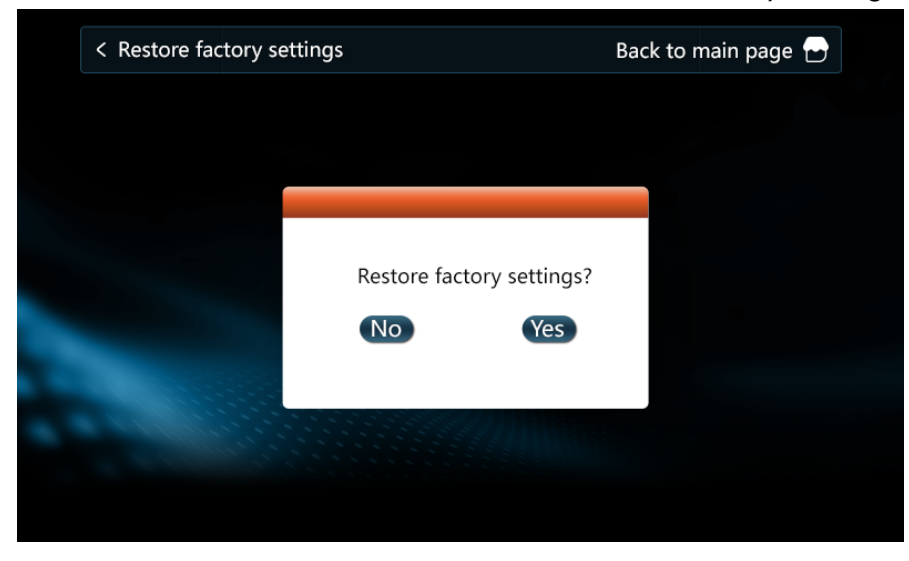

## 6. Program version query

In setting page, touch "About" to check the version number of the motherboard and wire controller.

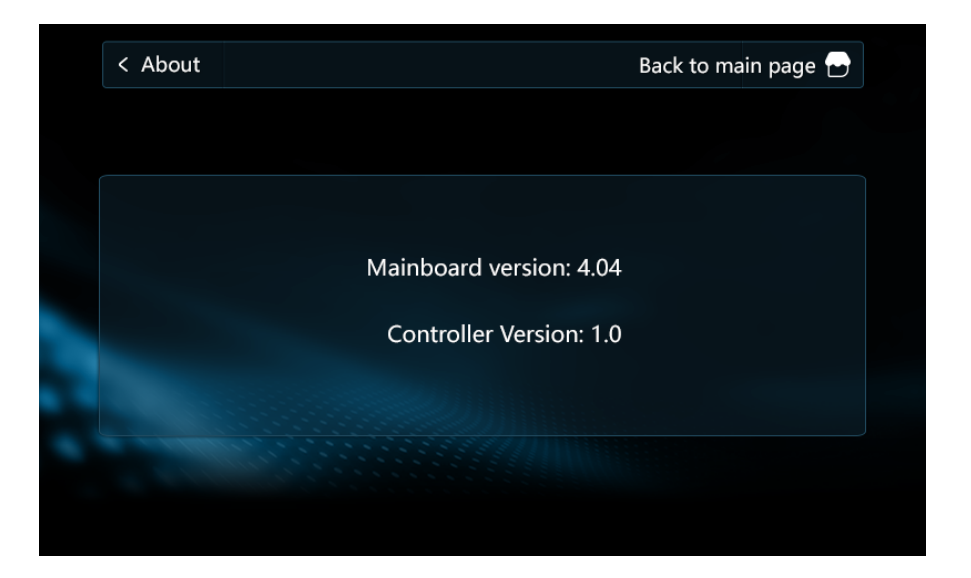

# Running state parameter table

| Code | Parameters                                           | Display range |
|------|------------------------------------------------------|---------------|
| 1    | Compressor operating frequency                       | 0~150Hz       |
| 2    | Fan running frequency/speed                          | 0~999Hz       |
| 3    | Electronic expansion valve steps                     | 0~480P        |
| 4    | EVI valve steps                                      | 0~480P        |
| 5    | AC input voltage                                     | 0~500V        |
| 6    | AC input current                                     | 0~50.0A       |
| 7    | Compressor phase current                             | 0~50.0A       |
| 8    | Compressor IPM temperature AC input current          | -40~140°C     |
| 9    | High pressure saturation temperature                 | -50~200°C     |
| 10   | Low pressure saturation temperature                  | -50~200°C     |
| 11   | External ambient temperature T1                      | -40~140°C     |
| 12   | Outer coil temperature T2                            | -40~140°C     |
| 13   | Inner coil temperature T3                            | -40~140°C     |
| 14   | Return air temperature T4                            | -40~140°C     |
| 15   | Exhaust temperature T5                               | 0∼150°C       |
| 16   | Return water temperature T6                          | -40~140°C     |
| 17   | Discharge temperature T7                             | -40~140°C     |
| 18   | Economizer inlet pipe temperature T8                 | -40~140°C     |
| 19   | Economizer outlet pipe temperature T9                | -40~140°C     |
| 20   | Unit Tooling Number                                  | 0~120         |
| 21   | Water tank temperature                               | -40~140°C     |
| 22   | Fluorine circuit plate heat exchange out temperature | -40~140°C     |

| 23 | Driver manufacturer               | 0~10       |  |  |
|----|-----------------------------------|------------|--|--|
| 24 | 4 Water pump speed PWM 0~1        |            |  |  |
| 25 | Water flow rate                   | 0~100L/min |  |  |
| 26 | User return water temperature     | -40~140°C  |  |  |
| 51 | Hot Water heat source temperature | -40~140°C  |  |  |
| 52 | Heating heat source temperature   | -40~140°C  |  |  |
| 53 | Heating water tank temperature    | -40~140°C  |  |  |
| 54 | All outlet water temperature      | -40~140°C  |  |  |

# Factory setting parameter table

| NO. | Parameters Range                                                             |         |  |  |
|-----|------------------------------------------------------------------------------|---------|--|--|
| P00 | External ambient temperature sensor T1 $0\!\sim\!1$                          |         |  |  |
| P01 | High voltage switch setting $0{\sim}1$                                       |         |  |  |
| P02 | Low pressure switch setting                                                  | 0~1     |  |  |
| P03 | Water flow switch setting                                                    | 0~1     |  |  |
| P04 | Thermal overload protection switch setting                                   | 0~1     |  |  |
| P05 | Linkage switch setting                                                       | 0~2     |  |  |
| P06 | Fan type setting                                                             | 0~1     |  |  |
| P07 | High voltage protection lockout setting                                      | 0~1     |  |  |
| P08 | Low pressure protection lockout setting                                      | 0~1     |  |  |
| P09 | Exhaust protection lockout setting                                           | 0~1     |  |  |
| P10 | Water flow switch protection lockout setting $0{\sim}$                       |         |  |  |
| P11 | High voltage protection value                                                | 40~70   |  |  |
| P12 | High-voltage frequency limit value                                           | 40~70   |  |  |
| P13 | Low-voltage protection value                                                 | -50~-10 |  |  |
| P14 | Low voltage frequency limit value $-50 \sim$                                 |         |  |  |
| P15 | Exhaust temperature protection value $100 \sim 1$                            |         |  |  |
| P16 | Exhaust temperature frequency limit value $90{\sim}12$                       |         |  |  |
| P17 | Cooling fan speed up value $0{\sim}60$                                       |         |  |  |
| P18 | Cooling fan speed down value $0{\sim}60$                                     |         |  |  |
| P19 | Heating fan speed down value                                                 | 0~60    |  |  |
| P20 | Heating fan speed up value $0{\sim}60$                                       |         |  |  |
| P21 | Unit forbidden to start low temperature value (host)                         | -40~-10 |  |  |
| P22 | Electric heating start ambient temperature (host)                            | -15~40  |  |  |
| P23 | Inlet and outlet water temperature difference excessive value (host machine) | 10~30   |  |  |

| P24 | Return water temperature compensation value (host)                         | -10~10°C |  |  |
|-----|----------------------------------------------------------------------------|----------|--|--|
| P25 | Outlet water temperature compensation value (host) -10~10°C                |          |  |  |
| P26 | Air conditioning return difference value (host) $0{\sim}10^{\circ}{ m C}$  |          |  |  |
| P27 | Floor heating return difference value (host) $0{\sim}10^{\circ}$           |          |  |  |
| P28 | Pump control when reaching temperature shutdown (host) $0\!\sim\!1$        |          |  |  |
| P29 | Anti-freeze pump running time (every 10min)                                | 0~10min  |  |  |
| P30 | Defrost mode selection                                                     | 0~2      |  |  |
| P31 | Enter defrost cumulative run time threshold                                | 0~120    |  |  |
| P32 | Enter defrost coil temperature value                                       | -30~0    |  |  |
| P33 | Enter defrost temperature difference 1                                     | 0~20     |  |  |
| P34 | Enter defrost temperature difference 2                                     | 0~20     |  |  |
| P35 | Maximum defrost time                                                       | 0~30     |  |  |
| P36 | Exit defrost coil temperature                                              | 0~30     |  |  |
| P37 | Temperature stop mode                                                      | 0~2      |  |  |
| P38 | Heating main valve initial opening constant                                | -999~999 |  |  |
| P39 | Pressure sensor setting                                                    | 0~1      |  |  |
| P40 | Refrigeration target superheat correction value -5~                        |          |  |  |
| P41 | Heating high pressure protection and frequency limit correction value      | -10~10   |  |  |
| P42 | Heating target superheat correction value                                  | -5~10    |  |  |
| P43 | Medium pressure switch setting 0/1                                         |          |  |  |
| P44 | Water flow switch failure detection setting 0/1                            |          |  |  |
| P45 | Communication address code $1 \sim$                                        |          |  |  |
| P46 | Return difference of liquid injection solenoid<br>valve opening $0 \sim 1$ |          |  |  |
| P47 | EVI target superheat constant $0{\sim}12$                                  |          |  |  |
| P48 | Tank temperature probe enabled or not                                      | 0~1      |  |  |
| P49 | Hot water frequency running percentage                                     | 30%~100% |  |  |
| P50 | Refrigeration target frequency constants A,Y=9X/<br>5+A -100~              |          |  |  |
| P51 | Refrigeration minimum frequency limit                                      | 15-60Hz  |  |  |
| P52 | Refrigeration target frequency upper limit                                 | 40-120Hz |  |  |
| P53 | Refrigeration target frequency lower limit                                 | 15Hz-P52 |  |  |
| P54 | Heating target frequency constant B,Y=B-X                                  | -100~100 |  |  |
| P55 | Heating target frequency upper limit                                       | 50-120Hz |  |  |
| P56 | Heating target frequency lower limit                                       | 20Hz-P55 |  |  |
| P57 | Heating minimum frequency1 15-60Hz                                         |          |  |  |
| P58 | Heating minimum frequency2 15-60Hz                                         |          |  |  |
| P59 | Heating minimum frequency3                                                 | 15-60Hz  |  |  |

| P60 | Hot water target frequency constants B,Y=B-X -100~100              |          |  |  |
|-----|--------------------------------------------------------------------|----------|--|--|
| P61 | Hot water target frequency upper limit 50-120Hz                    |          |  |  |
| P62 | Hot water target frequency lower limit 15Hz-P61                    |          |  |  |
| P63 | Hot water minimum frequency 1 15-60Hz                              |          |  |  |
| P64 | Hot water minimum frequency 2 15-60Hz                              |          |  |  |
| P65 | Hot water minimum frequency 3                                      | 15-60Hz  |  |  |
| P66 | DC fan initial frequency                                           | 20-60Hz  |  |  |
| P67 | DC fan machine heating minimum frequency                           | 20-60Hz  |  |  |
| P68 | DC blower heating max frequency                                    | 20-60Hz  |  |  |
| P69 | DC fan cooling minimum frequency                                   | 20-60Hz  |  |  |
| P70 | DC fan cooling maximum frequency                                   | 20-60Hz  |  |  |
| P71 | Turn on enthalpy control frequency                                 | 20-80Hz  |  |  |
| P72 | Stop enthalpy frequency                                            | 20-80Hz  |  |  |
| P73 | Refrigeration main valve initial opening 1                         | 20~480   |  |  |
| P74 | Refrigeration main valve initial opening 2                         | 20~480   |  |  |
| P75 | Refrigeration main valve initial opening 3                         | 20~480   |  |  |
| P76 | Refrigeration main valve minimum opening $0{\sim}300$              |          |  |  |
| P77 | Heating main valve minimum opening $0{\sim}300$                    |          |  |  |
| P78 | Main valve maximum opening $100{\sim}500$                          |          |  |  |
| P79 | Main valve initial opening constant c 50~300                       |          |  |  |
| P80 | Main valve initial opening coefficient a -999~999                  |          |  |  |
| P81 | Main valve initial opening coefficient b -999~999                  |          |  |  |
| P82 | Max. opening of auxiliary valve $100{\sim}500$                     |          |  |  |
| P83 | Minimum opening of auxiliary valve $50{\sim}300$                   |          |  |  |
| P84 | Main valve adjustment period 10-120                                |          |  |  |
| P85 | Initial opening constant of auxiliary valve c -200~900             |          |  |  |
| P86 | Initial opening coefficient of auxiliary valve a                   | -999~999 |  |  |
| P87 | Initial opening coefficient of auxiliary valve b -999~999          |          |  |  |
| P88 | Quiet mode compressor frequency                                    | 20-70Hz  |  |  |
| P89 | Quiet mode fan frequency                                           | 20-60Hz  |  |  |
| P90 | Enthalpy increase into the ambient temperature                     | 0-45     |  |  |
| P91 | Prohibition of enthalpy entry time                                 | 0-30     |  |  |
| P92 | Enthalpy entry temperature difference                              | 0-60     |  |  |
| P93 | Enthalpy entering press continuous operation 0-20                  |          |  |  |
| P94 | Auxiliary valve adjustment cycle 10-120                            |          |  |  |
| P95 | Group network pump operation mode                                  | 0-1      |  |  |
| P96 | Hot water return difference value (host) $0{\sim}10^{\circ}{ m C}$ |          |  |  |
| P97 | Water tank temperature automatic compensation (host)               | 0~1      |  |  |

| P98  | Water tank temperature manual compensation value (host)     -10~10°C         |         |  |  |  |
|------|------------------------------------------------------------------------------|---------|--|--|--|
| P99  | Water pump speed regulation temperature difference $2{\sim}10^{\circ}{ m C}$ |         |  |  |  |
| P100 | PWM pump minimum speed 20~80%                                                |         |  |  |  |
| P101 | Water pump control mode (host) $0\!\sim\!1$                                  |         |  |  |  |
| P102 | Four-way valve control mode                                                  | 0~1     |  |  |  |
| P103 | Mode switching minimum running time                                          | 0~10min |  |  |  |
| P104 | Operating frequency percentage at mode switching                             | 20-100% |  |  |  |
| P105 | Cooling mode running loop temperature limit (host)                           | 10~60°C |  |  |  |
| P106 | Heating mode running ring temperature limit (host)                           | 10~60°C |  |  |  |
| P107 | Hot water mode operation ring temperature limit value (host)                 | 10~60°C |  |  |  |
| P108 | Hot water set temperature upper limit value 30~80°C                          |         |  |  |  |
| P109 | Hot water set temperature lower limit value 10~30°C (host)                   |         |  |  |  |
| P110 | Heating setting temperature upper limit (host) $30{\sim}60^\circ$            |         |  |  |  |
| P111 | Heating setting temperature lower limit (host)                               | 15~30°C |  |  |  |
| P112 | Refrigeration setting temperature upper limit (host) 20~40°C                 |         |  |  |  |
| P113 | Refrigeration setting temperature lower limit value (host) 5~20°C            |         |  |  |  |
| P114 | Number of pressesors to choose 1~2°C                                         |         |  |  |  |
| P115 | Machine type selection (host) $0{\sim}5$                                     |         |  |  |  |
| P116 | Unit temperature control mode (host) $0{\sim}1$                              |         |  |  |  |
| P117 | Anti-freeze entry ring temperature 0~10°C                                    |         |  |  |  |
| P118 | Anti-freeze entry outlet water temperature $0 \sim 20^{\circ} \text{C}$      |         |  |  |  |
| P119 | Refrigerant type                                                             | 0~20    |  |  |  |
| P120 | Low temperature start limit $0 \sim 1$                                       |         |  |  |  |
| P121 | Heating frequency shield 1 section low value                                 |         |  |  |  |
| P122 | Heating frequency shield 1 high                                              |         |  |  |  |
| P123 | Heating frequency shield 2 low                                               |         |  |  |  |
| P124 | Heating frequency shield 2 high                                              |         |  |  |  |
| P125 | Heating frequency shield 3 low                                               |         |  |  |  |
| P126 | Heating frequency shield 3 segment high value                                | L       |  |  |  |
| P127 | Refrigeration frequency shield 1 segment low value                           | 0-120   |  |  |  |
| P128 | Refrigeration frequency shield 1 segment high value                          |         |  |  |  |
| P129 | Refrigeration frequency shield 2 low                                         | Ť       |  |  |  |

| P130 | Refrigeration frequency shielding 2-segment<br>high value                   |                                    |  |  |
|------|-----------------------------------------------------------------------------|------------------------------------|--|--|
| P131 | Refrigeration frequency shield 3-segment low value                          | ion frequency shield 3-segment low |  |  |
| P132 | Refrigeration frequency shield 3-segment high value                         |                                    |  |  |
| P133 | Fan module $0\!\sim\!1$                                                     |                                    |  |  |
| P134 | Water flow rate too low protection value                                    | 0~100                              |  |  |
| P135 | Anti-condensation start temperature difference                              | 0~50                               |  |  |
| P136 | Throttle bypass valve opening loop temperature                              | -20~50                             |  |  |
| P137 | Throttle bypass valve delay press                                           | 0~999                              |  |  |
| P138 | Defrosting press frequency                                                  | 40~120                             |  |  |
| P139 | Air conditioning electric heating options                                   | 0/1                                |  |  |
| P140 | Hot water electric heating options                                          | 0/1                                |  |  |
| P141 | Frost dew point duration                                                    |                                    |  |  |
| P142 | Frosting dew point constant                                                 | 0~60                               |  |  |
| P143 | Frost accessible water temperature                                          |                                    |  |  |
| P144 | Frost-accessible ring temperature                                           | -20~30                             |  |  |
| P145 | Frost protection value of water outlet -30~1                                |                                    |  |  |
| P146 | Water pump range setting value $0{\sim}10^{\circ}$                          |                                    |  |  |
| P147 | Refrigeration anti-freeze mode 2000/1                                       |                                    |  |  |
| P148 | Refrigeration anti-freeze temperature value                                 | -40                                |  |  |
| P149 | Water out of the high limit frequency value 40-80                           |                                    |  |  |
| P150 | Secondary heating pump selection 2                                          |                                    |  |  |
| P151 | Hot water heat source return difference 0                                   |                                    |  |  |
| P152 | Heating heat source return difference 0                                     |                                    |  |  |
| P153 | Combined hot water heat source upper temperature limit 70                   |                                    |  |  |
| P154 | Combined heating heat source upper 60                                       |                                    |  |  |
| P155 | Commressor code 0                                                           |                                    |  |  |
| P156 | Auxiliary electronic expansion value selection 0                            |                                    |  |  |
| P157 | Auxiliary electronic expansion value to redyce the temperature difference 0 |                                    |  |  |
| P158 | Heating limit water temperature, start the ambient temperature -15          |                                    |  |  |
| P159 | Limit temperature constant P159 68                                          |                                    |  |  |
| P160 | Limit temperature coefficient P160 14                                       |                                    |  |  |
| P161 | Auxiliary pump selection 0                                                  |                                    |  |  |
| P162 | Anti-freezing interval for hot water pipes 90                               |                                    |  |  |
| P163 | Minimum feedback of pump speed regulation 30                                |                                    |  |  |
| P164 | Level control 3                                                             |                                    |  |  |

| P165 | Load Load return difference 3                  |  |  |  |  |  |
|------|------------------------------------------------|--|--|--|--|--|
| P166 | L Lightening back to the poor 2                |  |  |  |  |  |
| P167 | Stop back to the poor 3                        |  |  |  |  |  |
| P168 | Hot water mode start ratio 50                  |  |  |  |  |  |
| P169 | Non-hot water mode start ratio 100             |  |  |  |  |  |
| P170 | Loading cycle 7                                |  |  |  |  |  |
| P171 | Shield low voltage switch ring temperature -30 |  |  |  |  |  |
|      |                                                |  |  |  |  |  |

## Fault Code Table

| E01 | Wrong phase fault                                                     |
|-----|-----------------------------------------------------------------------|
| E02 | Out of phase fault                                                    |
| E03 | Water flow switch fault                                               |
| E04 | Main board and 4G module communication fault                          |
| E05 | High pressure switch protection                                       |
| E06 | Low pressure switch protection                                        |
| E09 | Line controller and motherboard communication failure                 |
| E11 | Time limit protection                                                 |
| E12 | Exhaust gas temperature too high fault                                |
| E14 | Hot water tank temperature failure                                    |
| E15 | Water inlet temperature sensor failure                                |
| E16 | Coil sensor failure                                                   |
| E18 | Exhaust gas sensor failure                                            |
| E21 | Environmental sensor failure                                          |
| E22 | User return water sensor failure                                      |
| E23 | Cooling subcooling protection                                         |
| E24 | Plate heat exchanger out temperature fault                            |
| E26 | Plate heat exchanger for anti-freeze sensor failure                   |
| E27 | Out of the water sensor failure                                       |
| E29 | Return gas sensor failure                                             |
| E33 | High pressure sensor failure                                          |
| E34 | Low pressure sensor failure                                           |
| E37 | Inlet and outlet water temperature difference is too large protection |
| E38 | DC fan 1 failure                                                      |
| E39 | DC fan 2 failure                                                      |
| E42 | Cooling Coil Sensor 1 failure                                         |
| E47 | Economizer inlet sensor failure                                       |
| E49 | Economizer outlet sensor failure                                      |
| E51 | High pressure over high protection                                    |
| E52 | Low pressure over low protection                                      |
| E55 | Expansion board communication failure                                 |
| E80 | Power supply error                                                    |
| E94 | Water pump feedback failure                                           |
| E96 | Press 1 driver and main control board communication abnormal          |

| E98 | Fan 1 driver and main control board communication abnormal |
|-----|------------------------------------------------------------|
| E99 | Fan 2 driver and main control board communication abnormal |
| EA0 | Plate heat exchanger temperature failure                   |
| EA1 | Network model error                                        |
| EA2 | Hot water heat source sensor failure                       |
| EA3 | Heating heat source sensor failure                         |
| EA4 | Heating water tank sensor failure                          |
| EA5 | Total out of the water sensor failure                      |

|         | P1  | IPM overcurrent/IPM module protection                     |
|---------|-----|-----------------------------------------------------------|
|         | P2  | Compressor drive failure                                  |
|         | P3  | Bit0:Compressor overcurrent alarm                         |
|         | P4  | Input voltage out of phase                                |
|         | Р5  | IPM current sampling failure                              |
|         | P6  | Power component overheating shutdown.                     |
|         | P7  | Pre-charge failure                                        |
|         | P8  | DC bus over-voltage                                       |
|         | Р9  | DC bus undervoltage                                       |
|         | P10 | AC input undervoltage                                     |
|         | P11 | AC input overcurrent                                      |
|         | P12 | Input voltage sampling fault                              |
|         | P13 | DSP and PFC communication fault                           |
|         | P14 | Heat sink temperature sensor failure                      |
|         | P15 | Communication failure between DSP and communication board |
|         | P16 | Abnormal communication with main control board            |
|         | P17 | Compressor over current alarm                             |
|         | P18 | Compressor weak magnetic protection alarm                 |
| E00/E09 | P19 | PIM overheat alarm                                        |
|         | P20 | PFC overheat alarm                                        |
|         | P21 | AC input overcurrent alarm                                |
|         | P22 | EEPROM failure alarm                                      |
|         | P24 | EEPROM refresh completed                                  |
|         | P25 | Temperature sensing fault frequency limit.                |

| P26 | AC undervoltage frequency limit protection alarm |
|-----|--------------------------------------------------|
| P33 | IPM module overheating shutdown                  |
| P34 | Compressor out of phase                          |
| P35 | Compressor overload                              |
| P36 | Input current sampling fault                     |
| P37 | PIM supply voltage failure                       |
| P38 | Precharge circuit voltage failure                |
| P39 | EEPROM fault                                     |
| P40 | AC input overvoltage fault                       |
| P41 | Microelectronics fault                           |
| P42 | Compressor type code fault                       |
| P43 | Current sampling signal overcurrent              |